SOLUCIÓN DE DOS ESTUDIOS DE CASO BAJO EL USO DE TECNOLOGÍA CISCO

JORGE IVÁN DE JESÚS OSORIO CARDONA

UNIVERSIDAD NACIONAL ABIERTA Y A DISTANCIA - UNAD ESCUELA DE CIENCIAS BÁSICAS, TECNOLOGÍA E INGENIERÍA - ECBTI INGENIERÍA DE SISTEMAS MEDELLÍN 2022 SOLUCIÓN DE DOS ESTUDIOS DE CASO BAJO EL USO DE TECNOLOGÍA CISCO

JORGE IVÁN DE JESÚS OSORIO CARDONA

DIPLOMADO DE OPCIÓN DE GRADO PRESENTADO PARA OPTAR POR EL TÍTULO DE INGENIERO DE SISTEMAS

DIRECTOR: PAULITA FLOR SALAZAR

UNIVERSIDAD NACIONAL ABIERTA Y A DISTANCIA - UNAD ESCUELA DE CIENCIAS BÁSICAS, TECNOLOGÍA E INGENIERÍA - ECBTI INGENIERÍA DE SISTEMAS MEDELLÍN 2022

## NOTA DE ACEPTACIÓN

Firma del Presidente del Jurado

Firma del Jurado

Firma del Jurado

Medellín 24 de noviembre de 2022

## TABLA DE CONTENIDO

| NOTA           | A DE ACEPTACIÓN                                                                                                    | . 3      |  |  |  |  |
|----------------|----------------------------------------------------------------------------------------------------|----------|--|--|--|--|
| GLOS           | GLOSARIO                                                                                                    |          |  |  |  |  |
| INTRO          | ODUCCIÓN                                                                                                    | 11       |  |  |  |  |
| 1. E           | SCENARIO UNO                                                                                                    | 12       |  |  |  |  |
| 1.1.           | Desarrollo del esquema de direccionamiento IP                                                                                                    | 12       |  |  |  |  |
| 1.2.           | Asignación de direcciones de acuerdo a la tabla de direccionamiento                                                                                     | 13       |  |  |  |  |
| 1.3.           | Asignación de dirección de acuerdo a la tabla de direccionamiento                                                                                       | 14       |  |  |  |  |
| 1.4.           | Se configuran los aspectos básicos de los dispositivos de la Red                                                                                        | 15       |  |  |  |  |
| 1.5.           | Se configura la seguridad básica en R1 y S1 por consola                                                                                                 | 15       |  |  |  |  |
| 1.6.<br>se reg | Se configuran los equipos PC-A y PC-B conforme a la tabla de direccionamiento, gistran las configuraciones de red del host con el comando ipconfig /all | y<br>20  |  |  |  |  |
| 1.7.<br>red co | Se realiza prueba y verificación de la conectividad entre todos los dispositivos de lon el comando ping.                                                | la<br>22 |  |  |  |  |
| 2. E           | SCENARIO DOS                                                                                                    | 25       |  |  |  |  |
| 2.1.           | Inicialización y carga del router y switch                                                                                                    | 26       |  |  |  |  |
| 2.2.           | Configuración R1                                                                                                    | 28       |  |  |  |  |
| 2.3.           | Configuración de S1 y S2                                                                                                    | 32       |  |  |  |  |
| 2.4.           | Configuración de la infraestructura de red (VLAN, Trunking, EtherChannel)                                                                               | 36       |  |  |  |  |
| 2.5.           | Configuración del soporte de host                                                                                                    | 42       |  |  |  |  |
| 2.6.           | Se realiza prueba y verificación de conectividad de extremo a extremo                                                                                   | 45       |  |  |  |  |
| CON            | CLUSIONES                                                                                                    | 56       |  |  |  |  |
| BIBLIOGRAFÍA   |                                                                                                    |          |  |  |  |  |
| ANEXOS         |                                                                                                    |          |  |  |  |  |

## LISTA DE TABLAS

| Tabla 1 Tabla de direccionamiento          | 12 |
|--------------------------------------------|----|
| Tabla 2 Esquema de direccionamiento        | 13 |
| Tabla 3 Tabla de VLAN                      | 25 |
| Tabla 4 Tabla de asignación de direcciones | 26 |

## LISTA DE FIGURAS

| Figura 1. Topología 12                                  |
|---------------------------------------------------------|
| Figura 2 dirección PC-A subred LAN115                   |
| Figura 3 dirección PC-B subred LAN2 15                  |
| Figura 4 PC-A Décima dirección IP subred LAN120         |
| Figura 5 PC-B Décima dirección IP subred LAN221         |
| Figura 6 Resultados del ping 172.38.3.94 22             |
| Figura 7 Resultados de ping 172.38.3.62 22              |
| Figura 8 Resultados de ping 172.38.3.02 23              |
| Figura 9 Resultados de ping 172.38.3.74 23              |
| Figura 10 Resultados de ping 172.38.3.94 23             |
| Figura 11 Resultados de ping 172.38.3.62 24             |
| Figura 12 Resultados de ping 172.38.3.02 24             |
| Figura 13. Topología 25                                 |
| Figura 14 Resultado del comando sdm prefer ? 27         |
| Figura 15 Resultado del comando sdm prefer ? 28         |
| Figura 16 Resultado de la configuración PC-A 43         |
| Figura 17 Resultado de la configuración PC-B 44         |
| Figura 18 Registro de la configuración PC-A 44          |
| Figura 19 Registro de la configuración PC-B 45          |
| Figura 20 Resultado del ping 10.38.8.1 PC-A 45          |
| Figura 21 Resultado del ping 2001:db8:acad:a::1 PC-A 46 |
| Figura 22 Resultado del ping 10.38.8.65 PC-A 46         |
| Figura 23 Resultado del ping 2001:db8:acad:b::1 PC-A 46 |
| Figura 24 Resultado del ping 10.38.8.97 PC-A 47         |
| Figura 25 Resultado del ping 2001:db8:acad:c::1 PC-A 47 |
| Figura 26 Resultado del ping 10.38.8.98 PC-A 48         |

| Figura 27 Resultado del ping 2001:db8:acad:c::98 PC-A 48  |
|-----------------------------------------------------------|
| Figura 28 Resultado del ping 10.38.8.99 PC-A 49           |
| Figura 29 Resultado del ping 2001:db8:acad:c::99 PC-A 49  |
| Figura 30 Resultado del ping 10.38.8.85 PC-A 50           |
| Figura 31 Resultado del ping 209.165.201.1 PC-A 50        |
| Figura 32 Resultado del ping 2001:db8:acad:209::1 PC-A 50 |
| Figura 33 Resultado del ping 209.165.201.1 PC-B 51        |
| Figura 34 Resultado del ping 2001:db8:acad:209::1 PC-B 51 |
| Figura 35 Resultado del ping 10.38.8.1 PC-B 52            |
| Figura 36 Resultado del ping 2001:db8:acad:a::1 PC-B 52   |
| Figura 37 Resultado del ping 10.38.8.65 PC-B 52           |
| Figura 38 Resultado del ping 2001:db8:acad:b::1 PC-B 53   |
| Figura 39 Resultado del ping 10.38.8.97 PC-B 53           |
| Figura 40 Resultado del ping 2001:db8:acad:c::1 PC-B53    |
| Figura 41 Resultado del ping 10.38.8.98 PC-B 54           |
| Figura 42 Resultado del ping 2001:db8:acad:c::98 PC-B54   |
| Figura 43 Resultado del ping 10.38.8.99 PC-B55            |
| Figura 44 Resultado del ping 2001:db8:acad:c::99 PC-B55   |

## GLOSARIO

**CONECTIVIDAD:** En una red informática la conectividad principal la proporcionan los "routers, lo cuales conectan varias redes. También conectan computadoras en esas redes a Internet. Los routers permiten que todas las computadoras en red compartan una única conexión a Internet, lo que ahorra dinero"<sup>1</sup>.

**ENRUTAMIENTO ESTÁTICO:** "Se considera una ruta estática aquella creada manualmente por el administrador de red Al no tener vínculos con los protocolos, las rutas estáticas no reciben actualizaciones, lo cual indica que el administrador debe reconfigurar estas rutas nuevamente e incluir los cambios en la topología"<sup>2</sup>.

GATEWAY: "Corresponde al identificador del encaminador"<sup>3</sup>.

**LAN CONMUTADAS:** "Son redes más avanzadas que permiten un mayor ancho de banda dentro de las organizaciones, lo cual mejora el tráfico y da un mayor rendimiento a las LAN"<sup>4</sup>.

**ROUTER:** "Un router es un dispositivo de interconexión con mayor grado de relevancia en las redes informáticas. Este dispositivo es capaz de interconectar redes ubicadas en el mismo nivel o en niveles diferentes. Así, el router se desenvuelve en la capa de red del modelo OSI (capa 3)"<sup>5</sup>.

**SWITCH:** Un switch es un dispositivo electrónico intermedio, "estos proporcionan conexiones a varios segmentos en una red de área local de manera física a redes más complejas. Entre sus características, presentan en su configuración un número de puertos determinados: 4, 8, 24, etc. Se desempeñan en la capa de enlace de datos del modelo OSI, entre otras"<sup>6</sup>.

<sup>&</sup>lt;sup>1</sup> CISCO. Crear una red pequeña. Introducción a las redes. (2022).

<sup>&</sup>lt;sup>2</sup> LÓPEZ BULLA Ricardo. Enrutamiento y configuración de redes. (2018) p 37

<sup>&</sup>lt;sup>3</sup> LÓPEZ BULLA Ricardo. Enrutamiento y configuración de redes. (2018) p 34

<sup>&</sup>lt;sup>4</sup> LÓPEZ BULLA Ricardo. Enrutamiento y configuración de redes. (2018) p 21

<sup>&</sup>lt;sup>5</sup> LÓPEZ BULLA Ricardo. Enrutamiento y configuración de redes. (2018) p 16

<sup>&</sup>lt;sup>6</sup> LÓPEZ BULLA Ricardo. Enrutamiento y configuración de redes. (2018) p 14

#### RESUMEN

El tema a desarrollar en el presente trabajo de grado está relacionado al diseño de dos redes informáticas para dos casos: escenario uno y escenario dos según topologías propuestas. En el escenario uno se configura un router, un switch y dos equipos finales, se diseña el esquema de direccionamiento IPv4 para las LAN propuestas y finalmente se llevan a cabo pruebas de conectividad con el uso del comando ping. En el escenario dos se configura un router, dos switches y dos equipos de cómputo finales que admitan tanto la conectividad IPv4 como IPv6 para los hosts soportados. Como último paso se usa el comando ping para probar la conectividad IPv4 e IPv6 entre todos los dispositivos de red. Los resultados obtenidos en los escenarios uno y dos, dan cuenta de la correcta configuración tanto de los dispositivos intermedios como de los dispositivos finales. En ambos escenarios se realizaron configuraciones de seguridad básica según lo solicitado.

En conclusión, se logró llevar a cabo la simulación de los escenarios propuestos en forma exitosa y se alcanzaron los objetivos planteados dando desarrollo a cada uno de los puntos indicados.

Palabras Clave: CISCO, CCNA, Conmutación, Enrutamiento, Redes, Electrónica.

#### ABSTRACT

The subject to be developed in this degree project is related to the design of two computer networks for two cases: one scenario and two scenarios according to the proposed topologies. In scenario one, a router, a switch and two end devices are configured, the IPv4 addressing scheme for the LAN proposals is designed and finally connectivity tests are carried out using the ping command. Scenario two configures a router, two switches, and two access points that support both IPv4 and IPv6 connectivity for the supported hosts. As a final step, the ping command is used to test IPv4 and IPv6 connectivity between all network devices. The results obtained in scenarios one and two show the correct configuration of both the intermediate devices and the final devices. In both scenarios, basic security configurations were performed as requested.

In conclusion, both scenarios were prepared to successfully carry out the simulation of the proposed scenarios and the proposed objectives were achieved, giving development to each of the indicated points.

Keywords: CISCO, CCNA, Routing, Switching, Networking, Electronics.

## INTRODUCCIÓN

El presente diplomado de profundización cisco (diseño e implementación de soluciones integradas lan/wan) como opción de grado en ingeniería de sistemas, se desarrolla bajo el software de simulación Cisco Packet Tracer 8.2.0, como metodología a emplear para dar desarrollo a dos escenarios propuestos. En estos el correcto funcionamiento de las capas física, de enlace de datos y la capa de red del modelo OSI, ocurre en función de la correcta conectividad básica de redes mediante cableado estructurado y la configuración de dispositivos intermedios y dispositivos finales que conforman cada una de las topologías propuestas. La tecnología cisco provee servicios de redes cuyos dispositivos proporcionan opciones de configuración que permiten establecer niveles de seguridad en las redes y el implemento de tecnología VLAN (Virtual LAN).

En el escenario uno propuesto, se configuran los dispositivos intermedios y finales de una red pequeña y se establece la seguridad básica, esto a través de la interfaz de línea de comando CLI que proporcionan los dispositivos intermedios, finalmente se comprueba la conectividad entre los dispositivos de la red.

En el desarrollo del segundo escenario propuesto, también se configura los dispositivos de una red pequeña, se establecen niveles de seguridad implementando la tecnología VLAN, y muchas de las configuraciones que proporciona Cisco Packet Tracer para dispositivos de capa tres a través de sus interfaces de línea de comando CLI.

## 1. ESCENARIO UNO

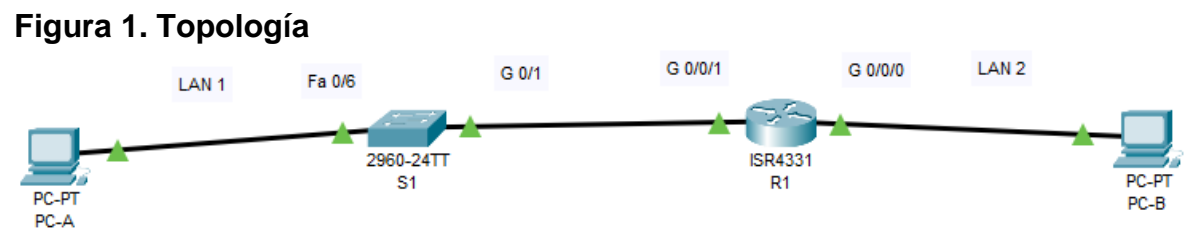

Fuente: autoría propia

En el desarrollo del primer escenario se implementa la topología mostrada en la figura 1, se configura el Router R1, el switch S1, y los equipos de cómputo PC-A y PC-B. Con la dirección suministrada se debe realizar el subnetting y cumplir el requerimiento para la LAN1 (60 host) y la LAN2 (20 hosts). El router y el switch deben ser configurados con un nivel básico de seguridad.

#### 1.1. Desarrollo del esquema de direccionamiento IP

De acuerdo con la tabla de direccionamiento, se desarrolla el esquema de direccionamiento IP. Para la dirección IPv4 172.38.3.0 se crean las dos subredes con la cantidad requerida de hosts y se asignan las direcciones IP.

| Elementos                         | Requerimiento                               |
|-----------------------------------|---------------------------------------------|
| Dirección de Red                  | 172.38.3.0                                  |
| Requerimiento de host Subred LAN1 | 60                                          |
| Requerimiento de host Subred LAN2 | 20                                          |
| R1 G0/0/1                         | Última dirección de host de la subred LAN1  |
| R1 G0/0/0                         | Última dirección de host de la subred LAN2  |
| S1 SVI                            | Segunda dirección de host de la subred LAN1 |
| PC-A                              | Décima dirección de host de la subred LAN1  |
| PC-B                              | Décima dirección de host de la subred LAN2  |

#### Tabla 1 Tabla de direccionamiento

Fuente: autoría propia

|               | LAN1 (60 host) |           |                        |             |  |
|---------------|----------------|-----------|------------------------|-------------|--|
| Subred        | Host<br>Req    | Host Disp | Rango                  | Broadcast   |  |
| 172.38.3.0/26 | 60             | 62        | 172.38.3.1 172.38.3.62 | 172.38.3.63 |  |
| 172.38.3.64   |                |           |                        |             |  |

| Tabla  | 2 | Esquema | de | direccionamiento |
|--------|---|---------|----|------------------|
| I GNIG | _ | Loquomu |    |                  |

| LAN2 (20 host) |             |           |                         |             |
|----------------|-------------|-----------|-------------------------|-------------|
| Subred         | Host<br>Req | Host Disp | Rango                   | Broadcast   |
| 172.38.3.64/27 | 20          | 30        | 172.38.3.65 172.38.3.94 | 172.38.3.95 |

| Subnetting VLSM – Resultado final |       |                    |                     |             |             |             |
|-----------------------------------|-------|--------------------|---------------------|-------------|-------------|-------------|
| Subred                            | Hosts | IP de red          | Máscara             | Primer Host | Último Host | Broadcast   |
| Subred<br>1                       | 62    | 172.38.3.0<br>/26  | 255.255.255.<br>192 | 172.38.3.1  | 172.38.3.62 | 172.38.3.63 |
| Subred<br>2                       | 30    | 172.38.3.64<br>/27 | 255.255.255.<br>224 | 172.38.3.65 | 172.38.3.94 | 172.38.3.95 |

Fuente: autoría propia

## 1.2. Asignación de direcciones de acuerdo a la tabla de direccionamiento.

## Router R1

El comando enable, permite ingresar al modo privilegiado en CLI para realizar tareas que así lo requieren.

Router> enable

El comando config terminal, permite ingresar al modo de configuración del dispositivo para realizar configuraciones.

Router# config terminal

El comando hostname R1, permite renombrar el router como R1 para identificarlo.

Router(config)# hostname R1

El comando int g0/0/0, permite ingresar y establecer como actual a\_la interfaz (puerto) GigabitEthernet 0/0/0.

R1(config)# int g0/0/0

El comando description Connection to PC-B, permite dar la descripción:

Connection to PC-B, en el puerto GigabitEthernet 0/0/0. Indicado la conexión del puerto con la PC-B

R1(config-if)# description Connection to PC-B

El comando ip address 172.38.3.94 255.255.255.224, permite establecer dicha dirección IP y la máscara de subred al puerto GigabitEthernet 0/0/0.

R1(config-if)# ip address 172.38.3.94 255.255.255.224

El comando no shutdown, permite prender el puerto GigabitEthernet 0/0/0, y así habilitar su conectividad.

R1(config-if)# no shutdown

El comando exit, permite dejar el nivel actual y pasar al anterior, quedando: R1(config)#

R1(config-if)# exit

El comando int g0/0/1, permite ingresar y establecer como actual a la interfaz (puerto) GigabitEthernet 0/0/1.

R1(config)# int g0/0/1

El comando description Connection to S1, permite dar la descripción: Connection to S1, en el puerto GigabitEthernet 0/0/1. Indicado la conexión del puerto con el switch S1

R1(config-if)# description Connection to S1

El comando ip address 172.38.3.62 255.255.255.192, permite establecer dicha dirección IP y la máscara de subred al puerto GigabitEthernet 0/0/1.

R1(config-if)# ip address 172.38.3.62 255.255.255.192

El comando no shutdown, permite prender el puerto GigabitEthernet 0/0/1, y así habilitar su conectividad.

R1(config-if)# no shutdown

El comando exit, permite dejar el nivel actual y pasar al anterior, quedando: R1(config)#

R1(config-if)# exit

## **1.3.** Asignación de dirección de acuerdo a la tabla de direccionamiento

## Switch S1

El comando enable, permite ingresar al modo privilegiado en CLI para realizar tareas que así lo requieren.

Switch> enable

El comando config terminal, permite ingresar al modo de configuración del dispositivo para realizar configuraciones.

Switch# config terminal

El comando int vlan 1, permite ingresar y establecer como actual a la interfaz (puerto) vlan 1

Switch(config)# int vlan 1

El comando ip address 172.38.3.2 255. 255.255.192, permite establecer dicha dirección IP y la máscara de subred al puerto vlan 1.

Switch(config-if)# ip address 172.38.3.2 255.255.255.192

El comando no shutdown, permite prender el puerto vlan 1, y así habilitar su conectividad.

Switch(config-if)# no shutdown

El comando exit, permite dejar el nivel actual y pasar al anterior, quedando: Switch (config)#

Switch(config-if)# exit

## 1.4. Se configuran los aspectos básicos de los dispositivos de la Red.

| Figura 2 direc   | ccion PC-A subred LAN1     | Figura 3 dirección PC-B subred LAN2 |                            |  |  |
|------------------|----------------------------|-------------------------------------|----------------------------|--|--|
| IP Configuration |                            | IP Configuration                    |                            |  |  |
| Interface Fas    | stEthernet0                | Interface F                         | FastEthernet0              |  |  |
| IP Configuration |                            | IP Configuration                    |                            |  |  |
| O DHCP           | <ul> <li>Static</li> </ul> | ○ DHCP                              | <ul> <li>Static</li> </ul> |  |  |
| IPv4 Address     | 172.38.3.10                | IPv4 Address                        | 172.38.3.74                |  |  |
| Subnet Mask      | 255.255.255.192            | Subnet Mask                         | 255.255.254                |  |  |
| Default Gateway  | 172.38.3.62                | Default Gateway                     | 172.38.3.94                |  |  |
| DNS Server       | 0.0.0.0                    | DNS Server                          | 0.0.0.0                    |  |  |
|                  |                            |                                     |                            |  |  |

## Fuente: autoría propia

Fuente: autoría propia

Estas interfaces FastEthernet0, permiten configurar las PC A y B con sus correspondientes direcciones IP, máscaras de subred y las puertas de enlace por defecto, para poder establecer conectividad con otros dispositivos en la red.

## 1.5. Se configura la seguridad básica en R1 y S1 por consola.

#### Router R1

Se deshabilita la búsqueda DNS en el router para evitar que este realice dicha búsqueda DNS por defecto, y así lograr mejor tiempo de respuesta. Router(config)# no ip domain-lookup

Nombrar los routers permite identificarlos en la red. Nombre del router - R1

Router(config)# hostname R1

Se establece el nombre de dominio como nombre fácil de recordar asociado a la dirección IP. Nombre de dominio: ccna-sa.com

R1(config)# ip domain-name ccna-sa.com

Se establece una contraseña cifrada para el modo EXEC privilegiado, con el fin de restringen el acceso al router a usuarios sin privilegios.

Contraseña cifrada para el modo EXEC privilegiado: ciscoenpass

R1(config)# enable secret ciscoenpass

Se establece una contraseña de acceso a la consola, con el fin de restringir el acceso al router a usuarios sin privilegios.

Contraseña de acceso a la consola: ciscoconpass

R1(config)# line console 0

R1(config-line)# password ciscoconpass

R1(config-line)# login

El comando exit, permite dejar el nivel actual y pasar al anterior.

R1(config-line)# exit

Se solicita ingresar una contraseña con longitud mínima de 10 caracteres, con el fin de garantizar una contraseña fuerte.

R1(config)# security passwords min-length 10

Se solicita crear un administrativo en base de datos, con el fin de que este pueda realizar gestiones a la misma.

Crear un administrativo en base de datos local, usuario: admin, passw: admin1pass

R1(config)# username admin secret admin1pass

Configurar el inicio de sesión en las líneas VTY para usar la base de datos local

R1(config)# line vty 0 15

R1(config-line)# login local

R1(config-line)# exit

Configurar las líneas VTY para que acepten únicamente las conexiones SSH, con el fin de facilitar las comunicaciones seguras entre dos sistemas. Y el comando: login local activa dichas líneas.

R1(config)# line vty 0 4

R1(config-line)# login local

R1(config-line)# transport input ssh

El comando exit, permite dejar el nivel actual y pasar al anterior.

R1(config-line)# exit

Cifrar las contraseñas de texto no cifrado con el fin de que las contraseñas futuras queden cifradas

R1(config)# service password-encryption

Se configura un banner MOTD con el fin de establecer textos de advertencia o de información para los usuarios

Configurar un banner MOTD – nombres de dispositivo, estudiante y programa académico al que pertenece.

R1(config)# banner motd "R1 Jorge Ivan Osorio Cardona Ingenieria de sistemas"

El comando int g0/0/0, permite ingresar y establecer como actual a la interfaz (puerto) GigabitEthernet 0/0/0.

R1(config)# int g0/0/0

El comando description Connection to PC-B, permite dar la descripción: Connection to PC-B, en el puerto GigabitEthernet 0/0/0. Indicado la conexión del puerto con la PC-B

R1(config-if)# description Connection to PC-B

El comando ip address 172.38.3.94 255.255.255.224, permite establecer dicha dirección IP y la máscara de subred al puerto GigabitEthernet 0/0/0.

R1(config-if)# ip address 172.38.3.94 255.255.255.224

El comando no shutdown, permite prender el puerto GigabitEthernet 0/0/0, y así habilitar su conectividad.

R1(config-if)# no shutdown

R1(config-if)# exit

El comando int g0/0/1, permite ingresar y establecer como actual a la interfaz (puerto) GigabitEthernet 0/0/1.

R1(config)# int g0/0/1

El comando description Connection to S1, permite dar la descripción:

Connection to S1, en el puerto GigabitEthernet 0/0/1. Indicado la conexión del puerto con el switch S1

R1(config-if)# description Connection to S1

El comando ip address 172.38.3.62 255.255.255.192, permite establecer dicha dirección IP y la máscara de subred al puerto GigabitEthernet 0/0/1.

R1(config-if)# ip address 172.38.3.62 255.255.255.192

El comando no shutdown, permite prender el puerto GigabitEthernet 0/0/1, y así habilitar su conectividad.

R1(config-if)# no shutdown

El comando exit, permite dejar el nivel actual y pasar al anterior, quedando: R1(config)#

R1(config)# exit

Generar una clave de cifrado RSA - Módulo de 1024 bits para establecer un sistema de seguridad criptográfico de clave pública.

R1(config)# crypto key generate rsa. The name for the keys will be: R1.ccnasa.com

#### Switch S1

Se deshabilita la búsqueda DNS en el swtich para evitar que este realice dicha búsqueda DNS por defecto, y así lograr mejor tiempo de respuesta.

Switch(config)# no ip domain-lookup

Nombrar los switches permite identificarlos en la red. Nombre del switch S1 Switch(config)# hostname S1

Se establece el nombre de dominio como nombre fácil de recordar asociado a la dirección IP. Nombre de dominio: ccna-sa.com

S1(config)# ip domain-name ccna-sa.com

Se establece una contraseña cifrada para el modo EXEC privilegiado, con el fin de restringen el acceso al switch a usuarios sin privilegios.

Contraseña cifrada para el modo EXEC privilegiado: ciscoenpass

S1(config)# enable secret ciscoenpass

Se establece una contraseña de acceso a la consola, con el fin de restringir el acceso al switch a usuarios sin privilegios.

Contraseña de acceso a la consola: ciscoconpass

S1(config)# line console 0

S1(config-line)# password ciscoconpass

S1(config-line)# login

S1(config-line)# exit

Apagar los puertos sin usar del switch S1, implica que los estos no tendrán conectividad con otros dispositivos de la red.

Apagar todos los puertos sin usar del switch S1: F0/1-4, F0/7-24, G0/1-2

- S1(config)#int F0/1 S1(config-if)#shutdown
- S1(config-if)#int F0/2 S1(config-if)#shutdown
- S1(config-if)#int F0/3 S1(config-if)#shutdown
- S1(config-if)#int F0/4 S1(config-if)#shutdown
- S1(config-if)#int F0/7 S1(config-if)#shutdown
- S1(config-if)#int F0/8 S1(config-if)#shutdown
- S1(config-if)#int F0/9 S1(config-if)#shutdown
- S1(config-if)#int F0/10 S1(config-if)#shutdown
- S1(config-if)#int F0/11 S1(config-if)#shutdown
- S1(config-if)#int F0/12 S1(config-if)#shutdown
- S1(config-if)#int F0/13 S1(config-if)#shutdown
- S1(config-if)#int F0/14 S1(config-if)#shutdown
- S1(config-if)#int F0/15 S1(config-if)#shutdown
- S1(config-if)#int F0/16 S1(config-if)#shutdown
- S1(config-if)#int F0/17 S1(config-if)#shutdown

S1(config-if)#int F0/18 S1(config-if)#shutdown

S1(config-if)#int F0/19 S1(config-if)#shutdown

S1(config-if)#int F0/20 S1(config-if)#shutdown

S1(config-if)#int F0/21 S1(config-if)#shutdown

S1(config-if)#int F0/22 S1(config-if)#shutdown

S1(config-if)#int F0/23 S1(config-if)#shutdown

S1(config-if)#int F0/24 S1(config-if)#shutdown

S1(config-if)#int G0/2 S1(config-if)#shutdown

El comando exit, permite dejar el nivel actual y pasar al anterior.

S1(config-if)# exit

Crear un administrativo en base de datos local, usuario: admin, passw: admin1pass

S1(config)# username admin secret admin1pass

Configurar el inicio de sesión en las líneas VTY para usar la base de datos local

S1(config)# line vty 0 15

S1(config-line)# login local

El comando exit, permite dejar el nivel actual y pasar al anterior, quedando:

S1 (config)#

S1(config-line)# exit

Configurar las líneas VTY para que acepten únicamente las conexiones SSH, con el fin de facilitar las comunicaciones seguras entre dos sistemas.

S1(config)# line vty 0 4

S1(config-line)# login local

S1(config-line)# transport input ssh

S1(config-line)# exit

Cifrar las contraseñas de texto no cifrado con el fin de que las contraseñas futuras queden cifradas

S1(config)# service password-encryption

Se configurar un banner MOTD con el fin establecer textos de advertencia o de información para los usuarios

Configurar un banner MOTD – nombres de dispositivo, estudiante y programa académico al que pertenece.

S1(config)# banner motd "S1 Jorge Ivan Osorio Cardona Ingenieria de sistemas"

Generar una clave de cifrado RSA - Módulo de 1024 bits para establecer un sistema de seguridad criptográfico de clave pública.

S1(config)# crypto key generate rsa. The name for the keys will be: S1.ccnasa.com El comando int vlan 1, permite ingresar y establecer como actual a la interfaz (puerto) vlan 1

S1(config)# int vlan 1

El comando ip address 172.38.3.2 255. 255.255.192, permite establecer dicha dirección IP y la máscara de subred al puerto vlan 1.

S1(config-if)# ip address 172.38.3.2 255.255.255.192

El comando no shutdown, permite prender el puerto vlan 1, y así habilitar su conectividad.

S1(config-if)# no shutdown

El comando exit, permite dejar el nivel actual y pasar al anterior, quedando:

S1(config)#

S1(config-if)# exit

El comando ip default-gateway 172.38.3.94, permite establecer dicha dirección IP como la puerta de enlace predeterminada del puerto vlan 1.

S1(config)# ip default-gateway 172.38.3.94

S1(config-if)# exit

1.6. Se configuran los equipos PC-A y PC-B conforme a la tabla de direccionamiento, y se registran las configuraciones de red del host con el comando ipconfig /all.

Figura 4 PC-A Décima dirección IP subred LAN1

| -                                                  |            |
|----------------------------------------------------|------------|
| C:\>ipconfig /all                                  |            |
| FastEthernet0 Connection:(default port)            |            |
| Connection-specific DNS Suffix:                    |            |
| Physical Address                                   |            |
| Link-local IPv6 Address FE80::210:11FF:FE21:236B   |            |
| IPv6 Address: ::                                   |            |
| IPv4 Address 172.38.3.10                           |            |
| Subnet Mask 255.255.255.192                        |            |
| Default Gateway: ::                                |            |
| 172.38.3.62                                        |            |
| DHCP Servers                                       |            |
| DHCPv6 IAID:                                       |            |
| DHCPv6 Client DUID 00-01-00-01-5A-85-7D-3B-00-10-1 | 1-21-23-6B |
| DNS Servers :::                                    |            |
| 0.0.0.0                                            |            |

Fuente: autoría propia

El comando ipconfig /all en la ventana Comand Prompt del PC-A, muestra datos básicos de configuración del dispositivo como, la dirección física, la dirección IPv6 de enlace local, la décima dirección IPv4, la máscara de subred y la puerta de enlace predeterminada. Esto teniendo en cuenta que la PC-B está en la Subred LAN1.

#### Figura 5 PC-B Décima dirección IP subred LAN2

| C:\>ipconfig /all                       |                                         |
|-----------------------------------------|-----------------------------------------|
| FastEthernet0 Connection:(default port) |                                         |
| Connection-specific DNS Suffix:         |                                         |
| Physical Address                        | 03.E4E2.A71B                            |
| Link-local IPv6 Address FE              | 80::203:E4FF:FEE2:A71B                  |
| IPv6 Address :::                        |                                         |
| IPv4 Address 172                        | 2.38.3.74                               |
| Subnet Mask 25                          | 5.255.255.224                           |
| Default Gateway ::::                    |                                         |
| 17                                      | 2.38.3.94                               |
| DHCP Servers 0.0                        | 0.0.0                                   |
| DHCPv6 IAID:                            |                                         |
| DHCPv6 Client DUID: 00-                 | -01-00-01-AA-0A-13-29-00-03-E4-E2-A7-1B |
| DNS Servers: ::                         |                                         |
| 0.0                                     | 0.0.0                                   |

#### Fuente: autoría propia

El comando ipconfig /all en la ventana Comand Prompt del PC-B, muestra datos básicos de configuración del dispositivo como, la dirección física, la dirección IPv6 de enlace local, la décima dirección IPv4, la máscara de subred y la puerta de enlace predeterminada. Esto teniendo en cuenta que la PC-B está en la Subred LAN2.

## Configuración de red – PC-A

| Descripción                          | FastEthernet0 Connection:(default port) |
|--------------------------------------|-----------------------------------------|
| Dirección física                     | 0010.1121.236B                          |
| Dirección IPv4                       | 172.38.3.10                             |
| Máscara de subred                    | 255.255.255.192                         |
| Puerta de enlace IPv4 predeterminada | 172.38.3.2                              |

#### Configuración de red – PC-B

| Descripción                          | FastEthernet0 Connection:(default port) |
|--------------------------------------|-----------------------------------------|
| Dirección física                     | 0003.E4E2.A71B                          |
| Dirección IPv4                       | 172.38.3.74                             |
| Máscara de subred                    | 255.255.255.224                         |
| Puerta de enlace IPv4 predeterminada | 172.38.3.66                             |

1.7. Se realiza prueba y verificación de la conectividad entre todos los dispositivos de la red con el comando ping.

Desde PC-A Interfaz R1 G0/0/0 IPv4 IP 172.38.3.94

Figura 6 Resultados del ping 172.38.3.94

C:\>ping 172.38.3.94
Pinging 172.38.3.94 with 32 bytes of data:
Reply from 172.38.3.94: bytes=32 time<lms TTL=255
Reply from 172.38.3.94: bytes=32 time<lms TTL=255
Reply from 172.38.3.94: bytes=32 time<lms TTL=255
Reply from 172.38.3.94: bytes=32 time<lms TTL=255
Ping statistics for 172.38.3.94:
 Packets: Sent = 4, Received = 4, Lost = 0 (0% loss),
Approximate round trip times in milli-seconds:
 Minimum = 0ms, Maximum = lms, Average = 0ms</pre>

El resultado de la prueba ping 172.38.3.94 desde la PC-A, evidencia el envío y recepción de 4 paquetes sin pérdida alguna, ya que su puerto se encuentra abierto.

Fuente: autoría propia

|  | Desde | PC-A | Interfaz | R1 G0/0/1 | IPv4 | 172.38.3.62 |
|--|-------|------|----------|-----------|------|-------------|
|--|-------|------|----------|-----------|------|-------------|

Figura 7 Resultados de ping 172.38.3.62

C:\>ping 172.38.3.62
Pinging 172.38.3.62 with 32 bytes of data:
Reply from 172.38.3.62: bytes=32 time<1ms TTL=255
Reply from 172.38.3.62: bytes=32 time<1ms TTL=255
Reply from 172.38.3.62: bytes=32 time=1ms TTL=255
Reply from 172.38.3.62: bytes=32 time<1ms TTL=255
Ping statistics for 172.38.3.62:
 Packets: Sent = 4, Received = 4, Lost = 0 (0% loss),
Approximate round trip times in milli-seconds:
 Minimum = 0ms, Maximum = 1ms, Average = 0ms</pre>

El resultado de la prueba ping 172.38.3.62 desde la PC-A, evidencia el envío y recepción de 4 paquetes sin pérdida alguna, ya que su puerto se encuentra abierto.

Fuente: autoría propia

| Desde | PC-A | Interfaz | S1 VLAN 1 | IPv4 | 172.38.3. |
|-------|------|----------|-----------|------|-----------|
|       |      |          |           |      |           |

Figura 8 Resultados de ping 172.38.3.02

| C:\>ping 172.38.3.02                                 |
|------------------------------------------------------|
| Pinging 172.38.3.02 with 32 bytes of data:           |
| Reply from 172.38.3.2: bytes=32 time<1ms TTL=255     |
| Reply from 172.38.3.2: bytes=32 time=1ms TTL=255     |
| Reply from 172.38.3.2: bytes=32 time<1ms TTL=255     |
| Reply from 172.38.3.2: bytes=32 time<1ms TTL=255     |
| Ping statistics for 172.38.3.2:                      |
| Packets: Sent = 4, Received = 4, Lost = 0 (0% loss), |
| Approximate round trip times in milli-seconds:       |
| Minimum = Oms. Maximum = 1ms. Average = Oms          |

El resultado de la prueba ping 172.38.3.02 desde la PC-A, evidencia el envío y recepción de 4 paquetes sin pérdida alguna, ya que su puerto se encuentra abierto.

02

Fuente: autoría propia

| Desde | PC-A | Hacia | PC-AB | IPv4 | 172.38.3.74 |
|-------|------|-------|-------|------|-------------|
|       |      |       |       |      |             |

Figura 9 Resultados de ping 172.38.3.74

| C:\>ping 172.38.3.74                                 |  |
|------------------------------------------------------|--|
| Pinging 172.38.3.74 with 32 bytes of data:           |  |
| Reply from 172.38.3.74: bytes=32 time<1ms TTL=127    |  |
| Reply from 172.38.3.74: bytes=32 time=1ms TTL=127    |  |
| Reply from 172.38.3.74: bytes=32 time=1ms TTL=127    |  |
| Reply from 172.38.3.74: bytes=32 time<1ms TTL=127    |  |
| Ping statistics for 172.38.3.74:                     |  |
| Packets: Sent = 4, Received = 4, Lost = 0 (0% loss), |  |
| Approximate round trip times in milli-seconds:       |  |
| Minimum = Oms, Maximum = 1ms, Average = Oms          |  |

El resultado de la prueba ping 172.38.3.74 desde la PC-A, evidencia el envío y recepción de 4 paquetes sin pérdida alguna, ya que su puerto se encuentra abierto.

Fuente: autoría propia

|  | Desde | PC-B | Interfaz | R1 G0/0/0 | IPv4 | 172.38.3. |
|--|-------|------|----------|-----------|------|-----------|
|--|-------|------|----------|-----------|------|-----------|

Figura 10 Resultados de ping 172.38.3.94

| C:\><br>C:\>ping 172.38.3.94                                                                |
|---------------------------------------------------------------------------------------------|
| Pinging 172.38.3.94 with 32 bytes of data:                                                  |
| Replv from 172.38.3.94: bytes=32 time<1ms TTL=255                                           |
| Reply from 172.38.3.94: bytes=32 time<1ms TTL=255                                           |
| Reply from 172.38.3.94: bytes=32 time<1ms TTL=255                                           |
| Reply from 172.38.3.94: bytes=32 time<1ms TTL=255                                           |
| Ping statistics for $172.38.3.94$ :<br>Packets: Sent = 4. Received = 4. Lost = 0 (0% loss). |
| Approximate round trip times in milli-seconds:                                              |
| Ninima e l'anna originaria anna bhara an anna                                               |
| Hinimum = Oms, Haximum = Oms, Average = Oms                                                 |

Fuente: autoría propia

El resultado de la prueba ping 172.38.3.94 desde la PC-B, evidencia el envío y recepción de 4 paquetes sin pérdida alguna, ya que su puerto se encuentra abierto.

| Desde | PC-B | Interfaz | R1 G0/0/1 | IPv4 | 172.38.3.62 |
|-------|------|----------|-----------|------|-------------|
| Desue | ICD  | Internaz |           |      | 172.00.0.02 |

Figura 11 Resultados de ping 172.38.3.62

| C:\>ping 172.38.3.62                                               |  |  |  |  |  |
|--------------------------------------------------------------------|--|--|--|--|--|
| Pinging 172.38.3.62 with 32 bytes of data:                         |  |  |  |  |  |
| Reply from 172.38.3.62: bytes=32 time<1ms TTL=255                  |  |  |  |  |  |
| Reply from 172.38.3.62: bytes=32 time<1ms TTL=255                  |  |  |  |  |  |
| Reply from 172.38.3.62: bytes=32 time<1ms TTL=255                  |  |  |  |  |  |
| Reply from 172.38.3.62: bytes=32 time <lms ttl="255&lt;/td"></lms> |  |  |  |  |  |
| Ping statistics for 172.38.3.62:                                   |  |  |  |  |  |
| Packets: Sent = 4, Received = 4, Lost = 0 (0% Loss),               |  |  |  |  |  |
| Approximate round trip times in milli-seconds:                     |  |  |  |  |  |
| Minimum = Oms, Maximum = Oms, Average = Oms                        |  |  |  |  |  |

El resultado de la prueba ping 172.38.3.62 desde la PC-B, evidencia el envío y recepción de 4 paquetes sin pérdida alguna, ya que su puerto se encuentra abierto.

Fuente: autoría propia

| Desde | PC-B | Interfaz | S1 VLAN 1 | IPv4 | 172.38.3.02 |
|-------|------|----------|-----------|------|-------------|
|-------|------|----------|-----------|------|-------------|

Figura 12 Resultados de ping 172.38.3.02

| C:\>ping 172.38.3.02                                 |
|------------------------------------------------------|
| Pinging 172.38.3.02 with 32 bytes of data:           |
| Reply from 172.38.3.2: bytes=32 time<1ms TTL=255     |
| Reply from 172.38.3.2: bytes=32 time=1ms TTL=255     |
| Reply from 172.38.3.2: bytes=32 time<1ms TTL=255     |
| Reply from 172.38.3.2: bytes=32 time<1ms TTL=255     |
| Ping statistics for 172.38.3.2:                      |
| Packets: Sent = 4, Received = 4, Lost = 0 (0% loss), |
| Approximate round trip times in milli-seconds:       |
| Minimum = Oms, Maximum = 1ms, Average = Oms          |

El resultado de la prueba ping 172.38.3.02 desde la PC-B, evidencia el envío y recepción de 4 paquetes sin pérdida alguna, ya que su puerto se encuentra abierto.

Fuente: autoría propia

#### 2. ESCENARIO DOS

En este escenario se configuran los dispositivos de una red pequeña. Se debe configurar un router, dos switches y equipos que admitan tanto la conectividad IPv4 como IPv6 para los hosts soportados. El router y los dos switches también deben disponer de configuración básica en seguridad. Se configura el enrutamiento entre VLAN, DHCP, Etherchannel y port-security.

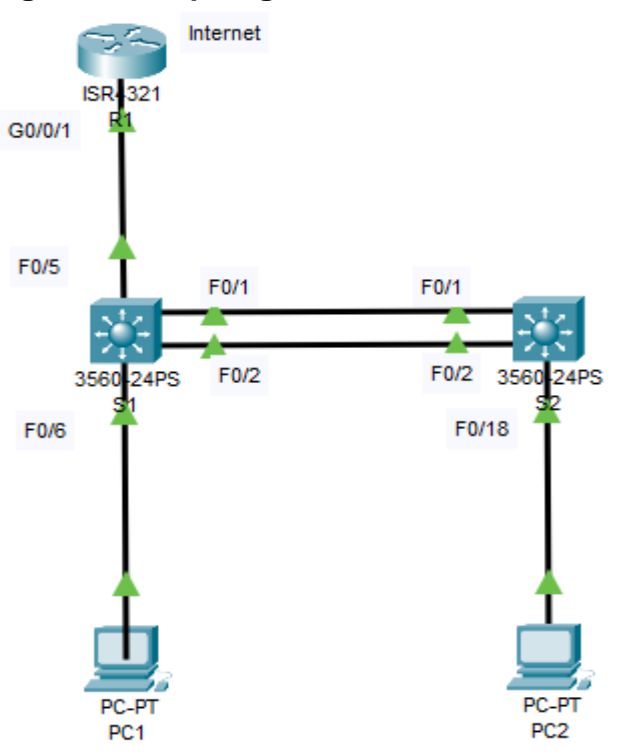

#### Figura 13. Topología

Fuente: autoría propia

#### Tabla 3 Tabla de VLAN

| VLAN | Nombre de la VLAN |
|------|-------------------|
| 20   | Docentes          |
| 30   | Estudiantes       |
| 40   | Invitados         |
| 50   | Usuarios          |
| 56   | Native            |

Fuente: autoría propia

| Dispositivo /<br>Interfaz | Dirección IP / Prefijo                              | Puerta de enlace<br>predeterminada                           |
|---------------------------|-----------------------------------------------------|--------------------------------------------------------------|
| D4 00/0/4 00              | 10.38.8.1 /26                                       | No corresponde                                               |
| R1 G0/0/1.20              | 2001:db8:acad:a::1 /64                              | No corresponde                                               |
| D4 C0/0/4 20              | 10.38.8.65 /27                                      | No corresponde                                               |
| RTG0/0/1.30               | 2001:db8:acad:b::1 /64                              | No corresponde                                               |
| D4 C0/0/4 40              | 10.38.8.97 /29                                      | No corresponde                                               |
| RTG0/0/1.40               | 2001:db8:acad:c::1 /64                              | No corresponde                                               |
| R1 G0/0/1.56              | No corresponde                                      | No corresponde                                               |
| D4 Learbeek               | 209.165.201.1 /27                                   | No corresponde                                               |
| КТ LOOPDACKU              | 2001:db8:acad:209::1 /64                            | No corresponde                                               |
|                           | 10.38.8.98 /29                                      | 10.38.8.97                                                   |
| S1 VLAN 4                 | 2001:db8:acad:c::98 /64                             | No corresponde                                               |
|                           | fe80::98                                            | No corresponde                                               |
| S2 VLAN 4                 | 10.38.8.99 /29                                      | 10.38.8.97                                                   |
|                           | 2001:db8:acad:c::99 /64                             | No corresponde                                               |
|                           | fe80::99                                            | No corresponde                                               |
| PC-A NIC                  | Dirección DHCP para IPv4<br>2001:db8:acad:a::50 /64 | DHCP para puerta de enlace<br>predeterminada IPv4<br>fe80::1 |
| PC-B NIC                  | DHCP para dirección IPv4<br>2001:db8:acad:b::50 /64 | DHCP para puerta de enlace<br>predeterminada IPv4<br>fe80::1 |

Tabla 4 Tabla de asignación de direcciones

Fuente: autoría propia

## 2.1. Inicialización y carga del router y switches

## **Router R1**

El comando enable, permite ingresar al modo privilegiado en CLI para realizar tareas que así lo requieren.

Router> enable

El comando delete vlan.data, borra las configuraciones de inicio y de las VLAN Router# delete vlan.data

Delete filename [vlan.data] ? Delete flash:/vlan.data? [confirm]

El comando erase startup-config, borra las configuraciones del router

Router# erase startup-config

Erase of nvram: complete

#### Switch 1

#### Switch 2

El comando enable, permite ingresar al modo privilegiado en CLI para realizar<br/>tareas que así lo requieren.Switch> enableSwitch> enableEl comando delete vlan data, borra las configuraciones de inicio y de las VLAN<br/>Switch# delete vlan.dataSwitch# delete vlan dataDelete filename [vlan.data] ?Delete flash:/vlan.data? [confirm]El comando erase startup-config, restablece valores predeterminados de los<br/>switch# erase startup-configSwitch# erase startup-configErase of nvram: completeSwitch# erase of nvram: complete

## Configuración de la plantilla SDM para que admita IPv6 según sea necesario

#### Switch 1

El comando enable, permite ingresar al modo privilegiado en CLI para realizar tareas que así lo requieren.

Switch> enable

El comando config terminal, permite ingresar al modo de configuración del dispositivo para realizar configuraciones

Switch# configure terminal

El comando sdm prefer ?, permite ver el estado de la plantilla SDM Switch(config)# sdm prefer ?

#### Figura 14 Resultado del comando sdm prefer ?

```
Sl(config) #sdm prefer ?

access Access bias

default Default bias

dual-ipv4-and-ipv6 Support both IPv4 and IPv6

routing Unicast bias

vlan Vlan bias
```

Fuente: autoría propia

El comando sdm prefer se usa para habilitar la plantilla SDM para IPv4 e IPv6

Switch(config)# sdm prefer dual-ipv4-and-ipv6 default

El comando do reload permite reiniciar el Switch

Switch(config)# do reload

Proceed with reload? [confirm]

## Switch 2

Switch> enable Switch# configure terminal Switch(config)# sdm prefer ?

## Figura 15 Resultado del comando sdm prefer ?

```
Sl(config) #sdm prefer ?

access Access bias

default Default bias

dual-ipv4-and-ipv6 Support both IPv4 and IPv6

routing Unicast bias

vlan Vlan bias
```

Fuente: autoría propia

Switch(config)# sdm prefer dual-ipv4-and-ipv6 default Switch(config)# do reload Proceed with reload? [confirm]

## 2.2. Configuración del router R1

Se deshabilita la búsqueda DNS en el router para evitar que este realice dicha búsqueda DNS por defecto, y así lograr mejor tiempo de respuesta.

Router(config)# no ip domain-lookup

Nombrar los routers permite identificarlos en la red. Nombre del router - R1 Router(config)# hostname R1

Se establece el nombre de dominio como nombre fácil de recordar asociado a la dirección IP. Nombre de dominio: ccna-sa.com

R1(config)# ip domain-name ccna-sa.com

Se establece una contraseña cifrada para el modo EXEC privilegiado, con el fin de restringen el acceso al router a usuarios sin privilegios.

Contraseña cifrada para el modo EXEC privilegiado: class

R1(config)# enable secret class

Se establece una contraseña de acceso a la consola, con el fin de restringir el acceso al router a usuarios sin privilegios.

Contraseña de acceso a la consola: cisco

R1(config)# line console 0

R1(config-line)# password cisco

R1(config-line)# login

R1(config-line)# exit

Se solicita ingresar una contraseña con longitud mínima de 5 caracteres, con el fin de garantizar una contraseña fuerte.

R1(config)# security passwords min-length 5

Se solicita crear un administrativo en base de datos, con el fin de que este pueda realizar gestiones a la misma.

Crear un administrativo en base de datos local, usuario: admin, passw: admin1pass

R1(config)# username admin secret admin1pass

Configurar el inicio de sesión en las líneas VTY para usar la base de datos local

R1(config)# line vty 0 15

R1(config-line)# login local

R1(config-line)# transport input ssh

R1(config-line)# exit

Cifrar las contraseñas de texto no cifrado con el fin de que las contraseñas futuras queden cifradas

R1(config)# service password-encryption

Se configura un banner MOTD con el fin de establecer textos de advertencia o de información para los usuarios

Configurar un banner MOTD – nombres de dispositivo, estudiante y programa académico al que pertenece.

R1(config)# banner motd "R1 Jorge Ivan Osorio Cardona Ingenieria de sistemas"

El comando ipv6 unicast-routing, permite activar el enrutamiento IPv6. R1(config)# ipv6 unicast-routing

El comando int g0/0/1.20, permite ingresar y establecer como actual a la subinterfaz GigabitEthernet 0/0/1.20

R1(config)# int g0/0/1.20

Se establece una descripción para la subinterfaz actual

R1(config-subif)# description Docentes

Se establece la encapsulación a la subinterfaz con el comando: encapsulation dot1Q 20.

R1(config-subif)# encapsulation dot1Q 20

El comando ip address 10.38.8.1 255.255.255.192, permite establecer dicha dirección IP y la máscara de subred a la interfaz y subinterfaz GigabitEthernet 0/0/1.20

R1(config-subif)# ip address 10.38.8.1 255.255.255.192

El comando ipv6 address 2001:db8:acad:a::1 /64, permite establecer dicha dirección IPv6 a la subinterfaz GigabitEthernet 0/0/1.20

R1(config-subif)# ipv6 address 2001:db8:acad:a::1/64

El comando ipv6 address fe80::1 link-local, permite establecer dicha dirección local de enlace IPv6 a la subinterfaz GigabitEthernet 0/0/1.20

R1(config-subif)# ipv6 address fe80::1 link-local

El comando int g0/0/1.30, permite ingresar y establecer como actual a la subinterfaz GigabitEthernet 0/0/1.30

R1(config-subif)# int g0/0/1.30

Se establece una descripción para la subinterfaz actual

R1(config-subif)# description Estudiantes

Se establece la encapsulación a la subinterfaz con el comando: encapsulation dot1Q 30.

R1(config-subif)# encapsulation dot1Q 30

El comando ip address 10.38.8.65 255.255.255.224, permite establecer dicha dirección IP y la máscara de subred a la subinterfaz GigabitEthernet 0/0/1.30

R1(config-subif)# ip address 10.38.8.65 255.255.255.224

El comando ipv6 address 2001:db8:acad:b::1/64, permite establecer dicha dirección IPv6 a la subinterfaz GigabitEthernet 0/0/1.30

R1(config-subif)# ipv6 address 2001:db8:acad:b::1/64

El comando ipv6 address fe80::1 link-local, permite establecer dicha dirección local de enlace IPv6 a la subinterfaz GigabitEthernet 0/0/1.30

R1(config-subif)# ipv6 address fe80::1 link-local

El comando int g0/0/1.40, permite ingresar y establecer como actual a la subinterfaz GigabitEthernet 0/0/1.40

R1(config-subif)# int g0/0/1.40

R1(config-subif)# description Invitados

Se establece la encapsulación a la subinterfaz con el comando: encapsulation dot1Q 40.

R1(config-subif)# encapsulation dot1Q 40

El comando ip address 10.38.8.97 255.255.255.248, permite establecer dicha dirección IP y la máscara de subred a la subinterfaz GigabitEthernet 0/0/1.40

R1(config-subif)# ip address 10.38.8.97 255.255.255.248

El comando ipv6 address 2001:db8:acad:c::1 /64, permite establecer dicha dirección IPv6 a la subinterfaz GigabitEthernet 0/0/1.40

R1(config-subif)# ipv6 address 2001:db8:acad:c::1/64

El comando ipv6 address fe80::1 link-local, permite establecer dicha dirección local de enlace IPv6 a la subinterfaz GigabitEthernet 0/0/1.40

R1(config-subif)# ipv6 address fe80::1 link-local

El comando int g0/0/1.50, permite ingresar y establecer como actual a la subinterfaz GigabitEthernet 0/0/1.50

R1(config-if)# int g0/0/1.50

Se establece una descripción para la subinterfaz actual

R1(config-subif)# description Usuarios

Se establece la encapsulación a la subinterfaz con el comando: encapsulation dot1Q 50.

R1(config-subif)# encapsulation dot1Q 50

El comando int g0/0/1.56, permite ingresar y establecer como actual a la subinterfaz GigabitEthernet 0/0/1.56

R1(config-subif)# int g0/0/1.56

Se establece una descripción para la subinterfaz actual

R1(config-subif)# description Native

Se establece la encapsulación a la subinterfaz con el comando: encapsulation dot1Q 56.

R1(config-subif)# encapsulation dot1Q 56 native

El comando int g0/0/1, permite ingresar y establecer como actual a la interfaz física

R1(config-subif)# int g0/0/1

El comando no shutdown permite prender la interfaz física GigabitEthernet 0/0/1

R1(config-if)# no shutdown

Configuración de Loopback0

R1(config-if)# exit

El comando int Loopback 0, permite ingresar y establecer como actual a la interfaz Loopback 0 la cual simula el servicio de internet.

R1(config)# int Loopback 0

El comando ip address 209.165.201.1 255.255.255.224, permite establecer dicha dirección IP y la máscara de subred a la interfaz Loopback 0

R1(config-if)# ip address 209.165.201.1 255.255.255.224

El comando ipv6 address 2001:db8:acad:209::1/64, permite establecer dicha dirección IPv6 a la interfaz Loopback 0

R1(config-if)# ipv6 address 2001:db8:acad:209::1/64

El comando ipv6 address fe80::1 link-local, permite establecer dicha dirección local de enlace IPv6 a la interfaz Loopback 0

R1(config-if)# ipv6 address fe80::1 link-local

Se establece una descripción para la interfaz actual Loopback 0

R1(config-if)# description Internet

R1(config-if)# exit

Generar una clave de cifrado RSA - Módulo de 1024 bits para establecer un sistema de seguridad criptográfico de clave pública.

R1(config)# crypto key generate rsa

The name for the keys will be: R1.ccna-sa.com

## 2.3. Configuración de los switches S1 y S2.

## Switch S1

Switch> enable

El comando configure terminal, permite ingresar al modo de configuración del dispositivo para realizar configuraciones

Switch# configure terminal

Los switches cisco realizan una búsqueda de DNS al escribir algo diferente a un comando en su CLI, esto lleva tiempo mientras está tratando de resolver dicha tarea, por lo que puede ser necesario deshabilitar la búsqueda DNS. Deshabilitar la búsqueda DNS

Switch(config)# no ip domain-lookup

Nombrar los switches permite identificarlos en la red. Nombre del switch S1 Switch(config)# hostname S1

Se establece el nombre de dominio como nombre fácil de recordar asociado a la dirección IP. Nombre de dominio: ccna-sa.com

S1(config)# ip domain-name ccna-sa.com

Se establece una contraseña cifrada para el modo EXEC privilegiado, con el fin de restringen el acceso al switch a usuarios sin privilegios.

Contraseña cifrada para el modo EXEC privilegiado: class

S1(config)# enable secret class

Se establece una contraseña de acceso a la consola, con el fin de restringir el acceso al switch a usuarios sin privilegios.

Contraseña de acceso a la consola: cisco

S1(config)# line console 0

S1(config-line)# password cisco

Se valida el password cisco con el comando login para inicio de sesión

S1(config-line)# login

El comando exit, permite dejar el nivel actual y pasar al anterior.

S1(config-line)# exit

Crear un administrativo en base de datos local, usuario: admin, passw: admin1pass

S1(config)# username admin secret admin1pass

Configurar el inicio de sesión en las líneas VTY para usar la base de datos local

S1(config)# line vty 0 15

El comando login local activa el servicio de inicio de sesión en las líneas VTY S1(config-line)# login local

Configurar las líneas VTY para que acepten únicamente las conexiones SSH, con el fin de facilitar las comunicaciones seguras entre dos sistemas.

S1(config-line)# transport input ssh

El comando exit, permite dejar el nivel actual y pasar al anterior.

S1(config-line)# exit

Cifrar las contraseñas de texto no cifrado con el fin de que las contraseñas futuras queden cifradas

S1(config)# service password-encryption

Se configurar un banner MOTD con el fin establecer textos de advertencia o de información para los usuarios

Configurar un banner MOTD – nombres de dispositivo, estudiante y programa académico al que pertenece.

S1(config)# banner motd "S1 Jorge Ivan Osorio Cardona Ingenieria de sistemas"

Generar una clave de cifrado RSA - Módulo de 1024 bits para establecer un sistema de seguridad criptográfico de clave pública.

S1(config)# crypto key generate rsa. The name for the keys will be: S1.ccnasa.com

How many bits in the modulus [512]: 1024

Configuración VLAN 40 S1

El comando int vlan 40, permite ingresar y establecer como actual a la interfaz (puerto) vlan 4 de la red de área local virtual

S1(config)# int vlan 40

El comando ip address 10.38.8.98 255.255.255.248, permite establecer dicha dirección IP y la máscara de subred a la interfaz vlan 40.

S1(config-if)# ip address 10.38.8.98 255.255.255.248

El comando ipv6 address 2001:db8:acad:c::98/64, permite establecer dicha dirección IPv6 a la interfaz vlan 40.

S1(config-if)# ipv6 address 2001:db8:acad:c::98/64

El comando ipv6 address fe80::98 link-local, permite establecer dicha dirección local de enlace IPv6 a la interfaz vlan 40.

S1(config-if)# ipv6 address fe80::98 link-local

S1 (config-if)# no shutdown

S1(config-if)# exit

El comando ip default-gateway 10.38.8.97, permite establecer dicha dirección IP como la puerta de enlace predeterminada del puerto vlan 40.

S1 (config)# ip default-gateway 10.38.8.97

## Switch S2

Switch> enable

El comando configure terminal, permite ingresar al modo de configuración del dispositivo para realizar configuraciones

Switch# configure terminal

Los switches cisco realizan una búsqueda de DNS al escribir algo diferente a un comando en su CLI, esto lleva tiempo mientras está tratando de resolver dicha tarea, por lo que puede ser necesario deshabilitar la búsqueda DNS. Deshabilitar la búsqueda DNS

Switch(config)# no ip domain-lookup

Nombrar los switches permite identificarlos en la red. Nombre del switch S1 Switch(config)# hostname S2

Se establece el nombre de dominio como nombre fácil de recordar asociado a la dirección IP. Nombre de dominio: ccna-sa.com

S2(config)# ip domain-name ccna-sa.com

Se establece una contraseña cifrada para el modo EXEC privilegiado, con el fin de restringen el acceso al switch a usuarios sin privilegios.

Contraseña cifrada para el modo EXEC privilegiado: class

S2(config)# enable secret class

Se establece una contraseña de acceso a la consola, con el fin de restringir el acceso al switch a usuarios sin privilegios.

Contraseña de acceso a la consola: cisco

S2(config)# line console 0

S2(config-line)# password cisco

S2(config-line)# login

El comando exit, permite dejar el nivel actual y pasar al anterior.

S2(config-line)# exit

Crear un administrativo en base de datos local, usuario: admin, passw: admin1pass

S2(config)# username admin secret admin1pass

Configurar el inicio de sesión en las líneas VTY para usar la base de datos local

S2(config)# line vty 0 15

El comando login local activa el servicio de inicio de sesión en las líneas VTY S2(config-line)# login local

Configurar las líneas VTY para que acepten únicamente las conexiones SSH, con el fin de facilitar las comunicaciones seguras entre dos sistemas.

S2(config-line)# transport input ssh

S2(config-line)# exit

Cifrar las contraseñas de texto no cifrado con el fin de que las contraseñas futuras queden cifradas

S2(config)# service password-encryption

Se configurar un banner MOTD con el fin establecer textos de advertencia o de información para los usuarios

Configurar un banner MOTD – nombres de dispositivo, estudiante y programa académico al que pertenece.

S2(config)# banner motd "S2 Jorge Ivan Osorio Cardona Ingenieria de sistemas"

Generar una clave de cifrado RSA - Módulo de 1024 bits para establecer un sistema de seguridad criptográfico de clave pública.

S2(config)# crypto key generate rsa. The name for the keys will be: S2.ccnasb.com

How many bits in the modulus [512]: 1024

Configuración VLAN 40 S2

El comando int vlan 4, permite ingresar y establecer como actual a la interfaz (puerto) vlan 4 de la red de área local virtual

S2(config)# int vlan 40

El comando ip address 10.38.8.99 255.255.255.248, permite establecer dicha dirección IP y la máscara de subred a la interfaz vlan 4.

S2(config-if)# ip address 10.38.8.99 255.255.255.248

El comando ipv6 address 2001:db8:acad:c::99/64, permite establecer dicha dirección IPv6 a la interfaz vlan 40.

S2(config-if)# ipv6 address 2001:db8:acad:c::99/64

El comando ipv6 address fe80::99 link-local, permite establecer dicha dirección local de enlace IPv6 a la interfaz vlan 40.

S2(config-if)# ipv6 address fe80::99 link-local

S2(config-if)# no shutdown

El comando exit, permite dejar el nivel actual y pasar al anterior.

S2(config-if)# exit

S2(config)# ip default-gateway 10.38.8.97

# 2.4. Configuración de la infraestructura de red (VLAN, Trunking, EtherChannel)

## Switch S1

El comando enable, permite ingresar al modo privilegiado en CLI.

S1>enable

El comando configure terminal, permite ingresar al modo de configuración del dispositivo para realizar configuraciones

S1#config terminal

El comando vlan 20, permite crear la red de área local virtual vlan 20

S1(config)#vlan 20

El comando name, permite asignar el nombre Docentes a la red virtual vlan 20

S1(config-vlan)#name Docentes

El comando vlan 30, permite crear la red de área local virtual vlan 30

S1(config-vlan)#vlan 30

El comando name, permite asignar el nombre Estudiantes a la red virtual vlan 30 S1(config-vlan)#name Estudiantes

El comando vlan 40, permite crear la red de área local virtual vlan 40

S1(config-vlan)#vlan 40

El comando name, permite asignar el nombre Invitados a la red virtual vlan 40

S1(config-vlan)#name Invitados

El comando vlan 50, permite crear la red de área local virtual vlan 50

S1(config-vlan)#vlan 50

El comando name, permite asignar el nombre Usuarios a la red virtual vlan 50

S1(config-vlan)#name Usuarios

El comando vlan 56, permite crear la red de área local virtual vlan 56

S1(config-vlan)#vlan 56

El comando name, permite asignar el nombre Native a la red virtual vlan 56

S1(config-vlan)#name Native

El comando exit, permite dejar el nivel actual y pasar al anterior.

S1(config-vlan)# exit

S1(config)# exit

Crear troncos 802.1Q que utilicen la VLAN 56 nativa, permite extender las VLAN a través de toda una red.

S1# configure terminal

El comando int f0/5, permite ingresar y establecer como actual a la interfaz f0/5 S1(config)# int f0/5

El comando switchport trunk encapsulation dot1Q, le indica al switch que la interfaz f0/5 debe usar encapsulación IEEE 802.1Q

S1(config-if)# switchport trunk encapsulation dot1q

El comando switchport mode trunk define la interfaz f0/5 como un enlace troncal IEEE 802 1Q

S1(config-if)# switchport mode trunk

Se asocia el enlace troncal creado a la vlan 56 que es la nativa

S1(config-if)# switchport trunk native vlan 56

S1(config-if)# exit

Crear un grupo de puertos EtherChannel de Capa 2 que use interfaces F0/1 y F0/2 con el fin de crear un puerto EtherChannel lógico de enlace.

S1(config)# int range f0/1-2

Se apaga el rango de interfaces con el comando shutdown, para configurar luego los puertos EtherChannel

S1(config-if-range)# shutdown

El comando switchport trunk encapsulation dot1Q, le indica al switch que el rango de interfaces f0/1-2 debe usar encapsulación IEEE 802.1Q

S1(config-if-range)# switchport trunk encapsulation dot1q

El comando switchport mode trunk define el rango de interfaces f0/1-2 como un enlace troncal IEEE 802 1Q

S1(config-if-range)# switchport mode trunk

Se asocia el enlace troncal creado a la vlan 56 que es la nativa

S1(config-if-range)# switchport trunk native vlan 56

El comando channel-group 1 mode active, indica que LACP estará habilitado en el Link Aggregation Group (LAG)

S1(config-if-range)# channel-group 1 mode active

El comando int port-channel 1, permite ingresar y establecer como actual a la interfaz port-channel 1

S1(config-if-range)# int port-channel 1

El comando switchport trunk encapsulation dot1Q, le indica al switch que la interfaz port-channel 1 debe usar encapsulación IEEE 802.1Q

S1(config-if)# switchport trunk encapsulation dot1q

El comando switchport mode trunk define la interfaz port-channel como un enlace troncal IEEE 802 1Q

S1(config-if)# switchport mode trunk

Se asocia el enlace troncal creado a la vlan 56 que es la nativa

S1(config-if)# switchport trunk native vlan 56

El comando int f0/6, permite ingresar y establecer como actual a la interfaz f0/6

S1(config)# int f0/6

El comando switchport mode access, permite a puerto f0/6 cambiar al modo de acceso permanente. Es una práctica recomendada de seguridad.

S1(config-if)# switchport mode access

El comando switchport access vlan 20, permite asignar la interfaz f0/6 a la vlan 20.

S1(config-if)# switchport access vlan 20

El comando switchport port-security habilita globalmente la seguridad del puerto f0/6

S1(config-if)# switchport port-security

El comando switchport port-security maximum 4, permite máximo 4 direcciones MAC en el puerto f0/6

S1(config-if)# switchport port-security maximum 4

El comando int range f0/3-4, permite ingresar y establecer como actual el rango de interfaces f0/3-4.

S1(config-if)# int range f0/3-4

El comando switchport mode access, permite al rango f0/3-4 cambiar al modo de acceso permanente. En este caso es con el fin de apagar dicho rango sin uso.

S1(config-if-range)# switchport mode access

El comando switchport access vlan 50, permite asignar el rango f0/3-4 a la vlan 50.

S1(config-if-range)# switchport access vlan 50

Se establece una descripción para el rango f0/3-4.

S1(config-if-range)# description Interface sin uso

El comando shutdown apaga el rango de interfaces f0/3-4 sin uso.

S1(config-if-range)# shutdown

El comando int range f0/7-24, permite ingresar y establecer como actual el rango de interfaces f0/7-24.

S1(config-if-range)# int range f0/7-24

El comando switchport mode access, permite al rango f0/7-24 cambiar al modo de acceso permanente. En este caso es con el fin de apagar dicho rango sin uso.

S1(config-if-range)# switchport mode access

El comando switchport access vlan 50, permite asignar el rango f0/7-24 a la vlan 50.

S1(config-if-range)# switchport access vlan 50

Se establece una descripción para el rango f0/7-24.

S1(config-if-range)# description Interface sin uso

El comando shutdown apaga el rango de interfaces f0/7-24 sin uso.

S1(config-if-range)# shutdown

## Switch S2

El comando enable, permite ingresar al modo privilegiado en CLI para realizar tareas que así lo requieren.

S2>enable

El comando configure terminal, permite ingresar al modo de configuración del dispositivo para realizar configuraciones

S2#config terminal

El comando vlan 20, permite crear la red de área local virtual vlan 20 S2(config)#vlan 20

El comando name, permite asignar el nombre Docentes a la red virtual vlan 20

S2(config-vlan)#name Docentes

El comando vlan 30, permite crear la red de área local virtual vlan 30 S2(config-vlan)#vlan 30

El comando name, permite asignar el nombre Estudiantes a la red virtual vlan 30

S2(config-vlan)#name Estudiantes

El comando vlan 40, permite crear la red de área local virtual vlan 40 S2(config-vlan)#vlan 40

El comando name, permite asignar el nombre Invitados a la red virtual vlan 40

S2(config-vlan)#name Invitados

El comando vlan 50, permite crear la red de área local virtual vlan 50 S2(config-vlan)#vlan 50

El comando name, permite asignar el nombre Usuarios a la red virtual vlan 50

S2(config-vlan)#name Usuarios

El comando vlan 56, permite crear la red de área local virtual vlan 56 S2(config-vlan)#vlan 56

El comando name, permite asignar el nombre Native a la red virtual vlan 56 S2(config-vlan)#name Native

El comando exit, permite dejar el nivel actual y pasar al anterior.

S2(config-vlan)# exit

S2(config)# exit

Crear troncos 802.1Q que utilicen la VLAN 56 nativa, permite extender las VLAN a través de toda una red.

El comando configure terminal, permite ingresar al modo de configuración del dispositivo para realizar configuraciones

S2# configure terminal

Crear un grupo de puertos EtherChannel de Capa 2 que use interfaces F0/1 y F0/2 con el fin de crear un puerto EtherChannel lógico de enlace.

S2(config)# int range f0/1-2

Se apaga el rango de interfaces con el comando shutdown, para configurar luego los puertos EtherChannel

S2(config-if-range)# shutdown

El comando switchport trunk encapsulation dot1Q, le indica al switch que el rango de interfaces f0/1-2 debe usar encapsulación IEEE 802.1Q

S2(config-if-range)# switchport trunk encapsulation dot1q

El comando switchport mode trunk define el rango de interfaces f0/1-2 como un enlace troncal IEEE 802 1Q

S2(config-if-range)# switchport mode trunk

Se asocia el enlace troncal creado a la vlan 56 que es la nativa

S2(config-if-range)# switchport trunk native vlan 56

El comando channel-group 1 mode active, indica que LACP estará habilitado en el Link Aggregation Group (LAG)

S2(config-if-range)# channel-group 1 mode active

Mensage >> Creating ...

El comando int port-channel 1, permite ingresar y establecer como actual a la interfaz port-channel 1

S2(config-if-range)# int port-channel 1

El comando switchport trunk encapsulation dot1Q, le indica al switch que la interfaz port-channel 1 debe usar encapsulación IEEE 802.1Q

S2(config-if)# switchport trunk encapsulation dot1q

El comando switchport mode trunk define la interfaz port-channel 1 como un enlace troncal IEEE 802 1Q

S2(config-if)# switchport mode trunk

Se asocia el enlace troncal creado a la vlan 56 que es la nativa

S2(config-if)# switchport trunk native vlan 56

El comando int f0/18, permite ingresar y establecer como actual a la interfaz f0/18

S2(config-if)# int f0/18

El comando switchport mode access, permite al puerto f0/18 cambiar al modo de acceso permanente. Es una práctica recomendada de seguridad. S2(config-if)# switchport mode access

El comando switchport access vlan 30, permite asignar el puerto f0/18 a la vlan 30.

S2(config-if)# switchport access vlan 30

El comando switchport port-security habilita la seguridad del puerto f0/18 S2(config-if)# switchport port-security El comando switchport port-security maximum 4, permite máximo 4 direcciones MAC en el puerto f0/18

S2(config-if)# switchport port-security maximum 4

El comando int range f0/3-17, permite ingresar y establecer como actual el rango de interfaces f0/3-17.

S2(config-if)# int range f0/3-17

El comando switchport mode access, permite al rango f0/3-17 cambiar al modo de acceso permanente. En este caso es con el fin de apagar dicho rango sin uso.

S2(config-if-range)# switchport mode access

El comando switchport access vlan 50, asigna el rango f0/3-17 a la vlan 50. S2(config-if-range)# switchport access vlan 50

Se establece una descripción para el rango f0/3-17.

S2(config-if-range)# description Interface sin uso

El comando shutdown apaga el rango de interfaces f0/3-17 sin uso.

S2(config-if-range)# shutdown

El comando int range f0/19-24, permite ingresar y establecer como actual el rango de interfaces f0/19-24.

S2(config-if-range)# int range f0/19-24

El comando switchport mode access, permite al rango f0/19-24 cambiar al modo de acceso permanente. En este caso es con el fin de apagar dicho rango sin uso.

S2(config-if-range)# switchport mode access

El comando switchport access vlan 50, asigna el rango f0/19-24 a la vlan 50. S2(config-if-range)# switchport access vlan 50

Se establece una descripción para el rango f0/19-24.

S2(config-if-range)# description Interface sin uso

El comando shutdown apaga el rango de interfaces f0/19-24 sin uso.

S2(config-if-range)# shutdown

Ahora se deben prender las interfaces en los switches 1 y 2 con los comandos int range f0/1-2 y no shutdown

El comando int range f0/1-2, permite ingresar y establecer como actual el rango de interfaces f0/1-2.

S2(config-if-range)# int range f0/1-2

Ahora se prende el rango de interfaces f0/1-2 en el switch 2

S2(config-if-range)# no shutdown

Activación de las interfaces en switch 1

S1> enable

password ...

S1# config terminal

El comando int range f0/1-2, permite ingresar y establecer como actual el rango de interfaces f0/1-2.

S1(config)# int range f0/1-2

El comando no shutdown prende el rango de interfaces f0/1-2 en el switch 1.

S1(config)# no shutdown

## 2.5. Configuración del soporte de host

## Configuración router R1

Configuración IPv4 DHCP para Vlan 20 R1> enable R1# configure terminal R1(config)# ip route 0.0.0.0 0.0.0.0 loopback 0 R1(config)# ipv6 route ::/0 loopback 0 R1(config)# ip dhcp excluded-address 10.38.8.1 10.38.8.52 R1(config)# ip dhcp pool VLAN20-Docentes El comando ip dhcp pool vlan20, configura el protocolo DHCP para Vlan 20 R1(config)# ip dhcp pool vlan20 Red usada para configurar el protocolo DHCP para Vlan 20 R1(dhcp-config)# network 10.38.8.0 255.255.255.192 El comando default-router 10.38.8.1, asigna esta dirección de la puerta de enlace predeterminada como dirección de interfaz del router R1(dhcp-config)# default-router 10.38.8.1 Se establece el nombre de dominio como nombre fácil de recordar asociado a la dirección IP. Nombre de dominio: unad-ccna-sa.net R1(dhcp-config)# domain-name unad-ccna-sa.net El comando exit, permite dejar el nivel actual y pasar al anterior. R1(dhcp-config)# exit Configuración IPv4 DHCP para Vlan 30 El comando ip dhcp excluded-address 10.38.8.65 10.38.8.84 se usa para excluir 10 direcciones IP R1(config)# ip dhcp excluded-address 10.38.8.65 10.38.8.84 El comando ip dhcp pool VLAN30-Estudiantes se usa para identificar la VLAN30 R1(config)# ip dhcp pool VLAN30-Estudiantes Red usada para configurar el protocolo DHCP para Vlan 30 R1(dhcp-config)# network 10.38.8.64 255.255.255.224

El comando default-router 10.38.8.65, asigna esta dirección de la puerta de enlace predeterminada como dirección de interfaz del router R1(dhcp-config)# default-router 10.38.8.65 Se establece el nombre de dominio como nombre fácil de recordar asociado a la dirección IP. Nombre de dominio: unad-ccna-sb.net R1(dhcp-config)# domain-name unad-ccna-sb.net

#### Configuración de los servidores

Se configuran los equipos host PC-A y PC-B para que utilicen DHCP para IPv4, y se debe asignar estáticamente las direcciones IPv6 GUA y Link Local.

| IP Configuration              |               |                          | х      |
|-------------------------------|---------------|--------------------------|--------|
| Interface                     | FastEthernet0 |                          | $\sim$ |
| - IP Configuration            |               |                          |        |
| OHCP                          |               | ◯ Static                 |        |
| IPv4 Address                  |               | 10.38.8.53               |        |
| Subnet Mask                   |               | 255.255.255.192          |        |
| Default Gateway               |               | 10.38.8.1                |        |
| DNS Server 0.0.0.0            |               |                          |        |
| -IPv6 Configuration           |               |                          |        |
| <ul> <li>Automatic</li> </ul> |               | Static                   |        |
| IPv6 Address                  |               | 2001:DB8:ACAD:A::50 / 64 |        |
| Link Local Addres             | S             | FE80::20B:BEFF:FEC9:A074 |        |
| Default Gateway               |               | FE80::1                  | _      |
| DNS Server                    |               |                          |        |

#### Figura 16 Resultado de la configuración PC-A

Fuente: autoría propia

| IP Configuration              |                          | х |
|-------------------------------|--------------------------|---|
| Interface F                   | astEthernet0             | ~ |
| IP Configuration              |                          |   |
| OHCP                          | ◯ Static                 |   |
| IPv4 Address                  | 10.38.8.85               |   |
| Subnet Mask                   | 255.255.255.224          |   |
| Default Gateway               | 10.38.8.65               |   |
| DNS Server                    | 0.0.0                    |   |
| IPv6 Configuration            |                          |   |
| <ul> <li>Automatic</li> </ul> | Static                   |   |
| IPv6 Address                  | 2001:DB8:ACAD:B::50 / 64 |   |
| Link Local Address            | FE80::202:4AFF:FE07:B239 |   |
| Default Gateway               | FE80::1                  |   |
| DNS Server                    |                          |   |

#### Figura 17 Resultado de la configuración PC-B

Fuente: autoría propia

Registro de las configuraciones a través del comando ipconfig /all.

#### Figura 18 Registro de la configuración PC-A

| :\>ipconfig /all                                             |  |  |
|--------------------------------------------------------------|--|--|
| FastEthernet0 Connection: (default port)                     |  |  |
| Connection-specific DNS Suffix: unad-ccna-sa.net             |  |  |
| Physical Address                                             |  |  |
| Link-local IPv6 Address: FE80::20B:BEFF:FEC9:A074            |  |  |
| IPv6 Address                                                 |  |  |
| IPv4 Address 10.38.8.53                                      |  |  |
| Subnet Mask 255.255.255.192                                  |  |  |
| Default Gateway FE80::1                                      |  |  |
| 10.38.8.1                                                    |  |  |
| DHCP Servers 10.38.8.1                                       |  |  |
| DHCPv6 IAID                                                  |  |  |
| DHCPv6 Client DUID 00-01-00-01-B0-73-D8-20-00-0B-BE-C9-A0-74 |  |  |
| DNS Servers : ::                                             |  |  |
| 0.0.0.0                                                      |  |  |

#### Fuente: autoría propia

Con el comando ipconfig /all en la ventana Línea de comandos se muestra la configuración del dispositivo PC-A, aquí se pueden observar los diferentes datos,

como, las direcciones IPv4 e IPv6 con sus correspondientes puertas de enlace que permiten la conectividad de este con otros dispositivos de la red.

|     | 5 5                               |                                           |
|-----|-----------------------------------|-------------------------------------------|
| C:' | >ipconfig /all                    |                                           |
| Fas | tEthernet0 Connection:(default po | rt)                                       |
|     | Connection-specific DNS Suffix:   | unad-ccna-sb.net                          |
|     | Physical Address:                 | 0002.4A07.B239                            |
|     | Link-local IPv6 Address:          | FE80::202:4AFF:FE07:B239                  |
|     | IPv6 Address:                     | 2001:DB8:ACAD:B:202:4AFF:FE07:B239        |
|     | IPv4 Address:                     | 10.38.8.85                                |
|     | Subnet Mask:                      | 255.255.255.224                           |
|     | Default Gateway:                  | FE80::1                                   |
|     |                                   | 10.38.8.65                                |
|     | DHCP Servers:                     | 10.38.8.65                                |
|     | DHCPv6 IAID:                      |                                           |
|     | DHCPv6 Client DUID:               | 00-01-00-01-91-07-11-A3-00-02-4A-07-B2-39 |
|     | DNS Servers:                      | ::                                        |
|     |                                   | 0.0.0.0                                   |

#### Figura 19 Registro de la configuración PC-B

Fuente: autoría propia

Con el comando ipconfig /all en la ventana Línea de comandos se muestra la configuración del dispositivo PC-B, aquí se pueden observar los diferentes datos, como, las direcciones IPv4 e IPv6 con sus correspondientes puertas de enlace que permiten la conectividad de este con otros dispositivos de la red.

#### 2.6. Se realiza prueba y verificación de conectividad de extremo a extremo

Desde PC-A A R1, G0/0/1.20 IPv4 IP 10.38.8.1

Figura 20 Resultado del ping 10.38.8.1 PC-A

| C:\>ping 10.38.8.1                                                                             |
|------------------------------------------------------------------------------------------------|
| Pinging 10.38.8.1 with 32 bytes of data:                                                       |
| Reply from 10.38.8.1: bytes=32 time=16ms TTL=255                                               |
| Reply from 10.38.8.1: bytes=32 time<1ms TTL=255                                                |
| Reply from 10.38.8.1: bytes=32 time<1ms TTL=255                                                |
| Reply from 10.38.8.1: bytes=32 time<1ms TTL=255                                                |
| <pre>Ping statistics for 10.38.8.1:<br/>Packets: Sent = 4, Received = 4, Lost = 0 (0% lo</pre> |
| Approximate round trip times in milli-seconds:<br>Minimum = Oms, Maximum = 16ms, Average = 4ms |

El resultado de la prueba ping 10.38.8.1 desde la PC-A, evidencia el envío y recepción de 4 paquetes sin pérdida alguna, ya que su puerto se encuentra abierto.

Fuente: autoría propia

Desde PC-A A R1, G0/0/1.20 IPv6 IP 2001:db8:acad:a::1

Figura 21 Resultado del ping 2001:db8:acad:a::1 PC-A

C:\>ping 2001:db8:acad:a::1
Pinging 2001:db8:acad:a::1 with 32 bytes of data:
Reply from 2001:DB8:ACAD:A::1: bytes=32 time=33ms TTL=255
Reply from 2001:DB8:ACAD:A::1: bytes=32 time=1ms TTL=255
Reply from 2001:DB8:ACAD:A::1: bytes=32 time<1ms TTL=255
Reply from 2001:DB8:ACAD:A::1: bytes=32 time<1ms TTL=255
Ping statistics for 2001:DB8:ACAD:A::1:
 Packets: Sent = 4, Received = 4, Lost = 0 (0% loss),
Approximate round trip times in milli-seconds:
 Minimum = 0ms, Maximum = 33ms, Average = 8ms</pre>

Fuente: autoría propia

La prueba ping 2001:db8:acad:a::1 desde la PC-A, evidencia la conectividad y el envío y recepción de 4 paquetes sin pérdida alguna.

Desde PC-A A R1, G0/0/1.30 IPv4 IP 10.38.8.65

Figura 22 Resultado del ping 10.38.8.65 PC-A

| C:\>ping 10.38.8.65                              |  |
|--------------------------------------------------|--|
| Pinging 10.38.8.65 with 32 bytes of data:        |  |
| Reply from 10.38.8.65: bytes=32 time<1ms TTL=255 |  |
| Reply from 10.38.8.65: bytes=32 time<1ms TTL=255 |  |
| Reply from 10.38.8.65: bytes=32 time<1ms TTL=255 |  |
| Reply from 10.38.8.65: bytes=32 time<1ms TTL=255 |  |
| Ping statistics for 10.38.8.65:                  |  |
| Packets: Sent = 4, Received = 4, Lost = 0 $(0$ % |  |
| Approximate round trip times in milli-seconds:   |  |
| Minimum = Oms, Maximum = Oms, Average = Oms      |  |

Figura 23 Resultado del ping 2001:db8:acad:b::1 PC-A

La prueba ping 10.38.8.65 desde la PC-A, evidencia la conectividad y el envío y recepción de 4 paquetes sin pérdida alguna.

Fuente: autoría propia

Desde PC-A A R1, G0/0/1.30 IPv6 IP 2001:db8:acad:b::1

| C:\>ping 2001:db8:acad:b::1                                                                  |
|----------------------------------------------------------------------------------------------|
| Pinging 2001:db8:acad:b::1 with 32 bytes of data:                                            |
| Reply from 2001:DB8:ACAD:B::1: bytes=32 time=11ms TTL=255                                    |
| Reply from 2001:DB8:ACAD:B::1: bytes=32 time<1ms TTL=255                                     |
| Reply from 2001:DB8:ACAD:B::1: bytes=32 time<1ms TTL=255                                     |
| Reply from 2001:DB8:ACAD:B::1: bytes=32 time<1ms TTL=255                                     |
| Ping statistics for 2001:DB8:ACAD:B::1:<br>Packets: Sent = 4 Peceived = 4 Lost = 0 (0% loss) |
| Fackets. Send - 4, Received - 4, Lost - 0 (08 1055),                                         |
| Approximate round trip times in milli-seconds:                                               |
| Minimum = Oms, Maximum = 11ms, Average = 2ms                                                 |

Fuente: autoría propia

El resultado de la prueba ping 2001:db8:acad:b::1 desde la PC-A, evidencia el envío y recepción de 4 paquetes sin pérdida alguna, ya que su puerto se encuentra abierto.

Desde PC-A A R1, G0/0/1.40 IPv4 IP 10.38.8.97

Figura 24 Resultado del ping 10.38.8.97 PC-A

C:\>ping 10.38.8.97
Pinging 10.38.8.97 with 32 bytes of data:
Reply from 10.38.8.97: bytes=32 time<1ms TTL=255
Reply from 10.38.8.97: bytes=32 time=1ms TTL=255
Reply from 10.38.8.97: bytes=32 time<1ms TTL=255
Reply from 10.38.8.97: bytes=32 time<1ms TTL=255
Ping statistics for 10.38.8.97:
 Packets: Sent = 4, Received = 4, Lost = 0 (0%
Approximate round trip times in milli-seconds:
 Minimum = 0ms, Maximum = 1ms, Average = 0ms</pre>

El resultado de la prueba pina 10.38.8.97 desde la PC-A. evidencia el envío V recepción de 4 paquetes sin pérdida alguna, ya que su puerto se encuentra abierto.

Fuente: autoría propia

Desde PC-A A R1, G0/0/1.40 IPv6 IP 2001:db8:acad:c::1

Figura 25 Resultado del ping 2001:db8:acad:c::1 PC-A

```
C:\>ping 2001:db8:acad:c::1
Pinging 2001:db8:acad:c::1 with 32 bytes of data:
Reply from 2001:DB8:ACAD:C::1: bytes=32 time=13ms TTL=255
Reply from 2001:DB8:ACAD:C::1: bytes=32 time=4ms TTL=255
Reply from 2001:DB8:ACAD:C::1: bytes=32 time<1ms TTL=255
Reply from 2001:DB8:ACAD:C::1: bytes=32 time<1ms TTL=255
Ping statistics for 2001:DB8:ACAD:C::1:
    Packets: Sent = 4, Received = 4, Lost = 0 (0% loss),
Approximate round trip times in milli-seconds:
    Minimum = 0ms, Maximum = 13ms, Average = 4ms</pre>
```

Fuente: autoría propia

El resultado de la prueba ping desde el PC-A, muestra como respuesta desde la dirección IPv6 2001:db8:acad:c::1, el envío de 4 paquetes, y la recepción de los mismos 4 sin pérdida alguna de paquetes, ya que su puerto se encuentra abierto.

Desde PC-A A S1, VLAN4

IPv4

Figura 26 Resultado del ping 10.38.8.98 PC-A

| C:\>ping 10.38.8.98                                  |
|------------------------------------------------------|
| Pinging 10.38.8.98 with 32 bytes of data:            |
| Reply from 10.38.8.98: bytes=32 time<1ms TTL=254     |
| Reply from 10.38.8.98: bytes=32 time=14ms TTL=254    |
| Reply from 10.38.8.98: bytes=32 time<1ms TTL=254     |
| Reply from 10.38.8.98: bytes=32 time<1ms TTL=254     |
| Ping statistics for 10.38.8.98:                      |
| Packets: Sent = 4, Received = 4, Lost = 0 (0% loss), |
| Approximate round trip times in milli-seconds:       |
| Minimum = Oms, Maximum = 14ms, Average = 3ms         |

El resultado de la prueba ping 10.38.8.98 desde la PC-A, evidencia el envío y recepción de 4 paquetes sin pérdida alguna, ya que su puerto se encuentra abierto.

Fuente: autoría propia

Desde PC-A A S1, VLAN4 IPv6 IP 2001:db8:acad:c::98

Figura 27 Resultado del ping 2001:db8:acad:c::98 PC-A

| C:\>ping 2001:db8:acad:c::98                                                                                                    |
|----------------------------------------------------------------------------------------------------|
| Pinging 2001:db8:acad:c::98 with 32 bytes of data:                                                                                                    |
| Reply from 2001:DB8:ACAD:C::98: bytes=32 time=42ms TTL=254                                                                                                    |
| Reply from 2001:DB8:ACAD:C::98: bytes=32 time<1ms TTL=254                                                                                                    |
| Reply from 2001:DB8:ACAD:C::98: bytes=32 time<1ms TTL=254                                                                                                    |
| Reply from 2001:DB8:ACAD:C::98: bytes=32 time=54ms TTL=254                                                                                                    |
| <pre>Ping statistics for 2001:DB8:ACAD:C::98:<br/>Packets: Sent = 4, Received = 4, Lost = 0 (0% loss),<br/>Approximate round trip times in milli-seconds:<br/>Minimum = 0ms, Maximum = 54ms, Average = 24ms</pre> |

Fuente: autoría propia

El resultado de la prueba ping desde el PC-A, muestra como respuesta desde la dirección IPv6 2001:db8:acad:c::98, el envío de 4 paquetes, y la recepción de los mismos 4 sin pérdida alguna de paquetes, ya que su puerto se encuentra abierto.

Desde PC-A A S2, VLAN4 IPv4 IP 10.38.8.99

Figura 28 Resultado del ping 10.38.8.99 PC-A

| C:\>ping 10.38.8.99                                 |
|-----------------------------------------------------|
| Pinging 10.38.8.99 with 32 bytes of data:           |
| Reply from 10.38.8.99: bytes=32 time=14ms TTL=254   |
| Reply from 10.38.8.99: bytes=32 time=24ms TTL=254   |
| Reply from 10.38.8.99: bytes=32 time=13ms TTL=254   |
| Reply from 10.38.8.99: bytes=32 time=12ms TTL=254   |
| Ping statistics for 10.38.8.99:                     |
| Packets: Sent = 4. Received = 4. Lost = 0 (0% loss) |
| Approximate round trip times in milli-seconds:      |
| Minimum = 12ms, Maximum = 24ms, Average = 15ms      |

El resultado de la prueba ping 10.38.8.98 desde la PC-A, evidencia el envío y recepción de 4 paquetes sin pérdida alguna, ya que su puerto se encuentra abierto.

Fuente: autoría propia

Desde PC-A A S2, VLAN4 IPv6 IP 2001:db8:acad:c::99

Figura 29 Resultado del ping 2001:db8:acad:c::99 PC-A

```
C:\>ping 2001:db8:acad:c::99
Pinging 2001:db8:acad:c::99 with 32 bytes of data:
Reply from 2001:DB8:ACAD:C::99: bytes=32 time=41ms TTL=254
Reply from 2001:DB8:ACAD:C::99: bytes=32 time=11ms TTL=254
Reply from 2001:DB8:ACAD:C::99: bytes=32 time=23ms TTL=254
Reply from 2001:DB8:ACAD:C::99: bytes=32 time=23ms TTL=254
Ping statistics for 2001:DB8:ACAD:C::99:
    Packets: Sent = 4, Received = 4, Lost = 0 (0% loss),
Approximate round trip times in milli-seconds:
    Minimum = 11ms, Maximum = 41ms, Average = 22ms
```

Fuente: autoría propia

El resultado de la prueba ping desde el PC-A, muestra como respuesta desde la dirección IPv6 2001:db8:acad:c::99, el envío de 4 paquetes, y la recepción de los mismos 4 sin pérdida alguna de paquetes, ya que su puerto se encuentra abierto.

Desde PC-A A PC-B

IPv4

Figura 30 Resultado del ping 10.38.8.85 PC-A

| C:\>ping 10.38.8.85                               |
|---------------------------------------------------|
| Pinging 10.38.8.85 with 32 bytes of data:         |
| Reply from 10.38.8.85: bytes=32 time=13ms TTL=127 |
| Reply from 10.38.8.85: bytes=32 time=12ms TTL=127 |
| Reply from 10.38.8.85: bytes=32 time=14ms TTL=127 |
| Reply from 10.38.8.85: bytes=32 time=13ms TTL=127 |
| Ping statistics for 10.38.8.85:                   |
| Packets: Sent = 4, Received = 4, Lost = 0 (0% 1   |
| Approximate round trip times in milli-seconds:    |
| Minimum = 12ms, Maximum = 14ms, Average = 13ms    |

El resultado de la prueba ping 10.38.8.85 desde la PC-A, evidencia el envío y recepción de 4 paquetes sin pérdida alguna, ya que su puerto se encuentra abierto.

Fuente: autoría propia

Desde PC-A A R1 Loop0 IPv4

IP 209.165.201.1

#### Figura 31 Resultado del ping 209.165.201.1 PC-A

| C:\>ping 209.165.201.1                                                                              |
|----------------------------------------------------------------------------------------------------|
| Pinging 209.165.201.1 with 32 bytes of data:                                                        |
| Reply from 209.165.201.1: bytes=32 time<1ms TTL=255                                                 |
| Reply from 209.165.201.1: bytes=32 time=18ms TTL=255                                                |
| Reply from 209.165.201.1: bytes=32 time<1ms TTL=255                                                 |
| Reply from 209.165.201.1: bytes=32 time<1ms TTL=255                                                 |
| <pre>Ping statistics for 209.165.201.1:<br/>Packets: Sent = 4, Received = 4, Lost = 0 (0% los</pre> |
| Approximate round trip times in milli-seconds:                                                      |
| Minimum = Oms, Maximum = 18ms, Average = 4ms                                                        |

La prueba ping 209.165.201.1 desde la PC-A, evidencia el envío y recepción de 4 paquetes sin pérdida alguna, ya que su puerto se encuentra abierto.

Fuente: autoría propia

Desde PC-A A R1 Loop0 IPv6 IP 2001:db8:acad:209::1

Figura 32 Resultado del ping 2001:db8:acad:209::1 PC-A

| C:\>ping 2001:db8:acad:209::1                                                                     |
|---------------------------------------------------------------------------------------------------|
| Pinging 2001:db8:acad:209::1 with 32 bytes of data:                                               |
| Reply from 2001:DB8:ACAD:209::1: bytes=32 time<1ms TTL=255                                        |
| Reply from 2001:DB8:ACAD:209::1: bytes=32 time<1ms TTL=255                                        |
| Reply from 2001:DB8:ACAD:209::1: bytes=32 time<1ms TTL=255                                        |
| Reply from 2001:DB8:ACAD:209::1: bytes=32 time=36ms TTL=255                                       |
| Ping statistics for 2001:DB8:ACAD:209::1:<br>Packets: Sent = 4, Received = 4, Lost = 0 (0% loss), |
| Approximate round trip times in milli-seconds:                                                    |
| Minimum = Oms, Maximum = 36ms, Average = 9ms                                                      |

Fuente: autoría propia

El resultado de la prueba ping 2001:db8:acad:209::1 desde la PC-A, evidencia el envío y recepción de 4 paquetes sin pérdida, ya que su puerto se encuentra abierto.

Desde PC-B A R1 Loop0 IPv4 IP 209.165.201.1

| C:\>ping 209.165.201.1                                                                             |
|----------------------------------------------------------------------------------------------------|
| Pinging 209.165.201.1 with 32 bytes of data:                                                       |
| Reply from 209.165.201.1: bytes=32 time<1ms TTL=255                                                |
| Reply from 209.165.201.1: bytes=32 time<1ms TTL=255                                                |
| Reply from 209.165.201.1: bytes=32 time<1ms TTL=255                                                |
| Reply from 209.165.201.1: bytes=32 time<1ms TTL=255                                                |
| <pre>Ping statistics for 209.165.201.1:<br/>Packets: Sent = 4, Received = 4, Lost = 0 (0% lc</pre> |
| Approximate round trip times in milli-seconds:                                                     |
| Minimum = Oms, Maximum = Oms, Average = Oms                                                        |

Figura 33 Resultado del ping 209.165.201.1 PC-B

El resultado de la prueba ping 209.165.201.1, desde la PC-B evidencia el envío y recepción de 4 paquetes sin pérdida alguna, ya que su puerto se encuentra abierto.

Fuente: autoría propia

Desde PC-B A R1 Loop0 IPv6 IP 2001:db8:acad:209::1

Figura 34 Resultado del ping 2001:db8:acad:209::1 PC-B

| C:\>ping 2001:db8:acad:209::1                                                                     |
|---------------------------------------------------------------------------------------------------|
| Pinging 2001:db8:acad:209::1 with 32 bytes of data:                                               |
| Reply from 2001:DB8:ACAD:209::1: bytes=32 time=22ms TTL=255                                       |
| Reply from 2001:DB8:ACAD:209::1: bytes=32 time<1ms TTL=255                                        |
| Reply from 2001:DB8:ACAD:209::1: bytes=32 time<1ms TTL=255                                        |
| Reply from 2001:DB8:ACAD:209::1: bytes=32 time<1ms TTL=255                                        |
| Ping statistics for 2001:DB8:ACAD:209::1:<br>Packets: Sent = 4. Received = 4. Lost = 0 (0% loss). |
| Approximate round trip times in milli-seconds:                                                    |
| Minimum = Oms, Maximum = 22ms, Average = 5ms                                                      |

Fuente: autoría propia

El resultado de la prueba ping desde el PC-B, muestra como respuesta desde la dirección IPv6 2001:db8:acad:209::1, el envío de 4 paquetes, y la recepción de los mismos 4 sin pérdida alguna de paquetes, ya que su puerto se encuentra abierto.

| Desde | PC-B | А | R1, G0/0/1.20 | IPv4 | IP 10.38.8.1 |
|-------|------|---|---------------|------|--------------|
|-------|------|---|---------------|------|--------------|

Figura 35 Resultado del ping 10.38.8.1 PC-B

C:\>ping 10.38.8.1
Pinging 10.38.8.1 with 32 bytes of data:
Reply from 10.38.8.1: bytes=32 time=lms TTL=255
Reply from 10.38.8.1: bytes=32 time=20ms TTL=255
Reply from 10.38.8.1: bytes=32 time<lms TTL=255
Ping statistics for 10.38.8.1:
 Packets: Sent = 4, Received = 4, Lost = 0 (0%
Approximate round trip times in milli-seconds:
 Minimum = 0ms, Maximum = 20ms, Average = 5ms</pre>

La prueba ping 10.38.8.1, desde el PC-B, evidencia la conectividad y el envío y recepción de 4 paquetes sin pérdida alguna.

Fuente: autoría propia

Desde PC-B A R1, G0/0/1.20 IPv6 IP 2001:db8:acad:a::1

Figura 36 Resultado del ping 2001:db8:acad:a::1 PC-B

C:\>ping 2001:db8:acad:a::1
Pinging 2001:db8:acad:a::1 with 32 bytes of data:
Reply from 2001:DB8:ACAD:A::1: bytes=32 time=33ms TTL=255
Reply from 2001:DB8:ACAD:A::1: bytes=32 time=lms TTL=255
Reply from 2001:DB8:ACAD:A::1: bytes=32 time<lms TTL=255
Reply from 2001:DB8:ACAD:A::1: bytes=32 time<lms TTL=255
Ping statistics for 2001:DB8:ACAD:A::1:
 Packets: Sent = 4, Received = 4, Lost = 0 (0% loss),
Approximate round trip times in milli-seconds:
 Minimum = 0ms, Maximum = 33ms, Average = 8ms</pre>

Fuente: autoría propia

La prueba ping 2001:db8:acad:a::1, desde el PC-B, evidencia la conectividad y el envío y recepción de 4 paquetes sin pérdida alguna.

Desde PC-B A R1, G0/0/1.30 IPv4 IP 10.38.8.65

Figura 37 Resultado del ping 10.38.8.65 PC-B

| C:\>ping 10.38.8.65                               |
|---------------------------------------------------|
| Pinging 10.38.8.65 with 32 bytes of data:         |
| Reply from 10.38.8.65: bytes=32 time<1ms TTL=255  |
| Reply from 10.38.8.65: bytes=32 time<1ms TTL=255  |
| Reply from 10.38.8.65: bytes=32 time<1ms TTL=255  |
| Reply from 10.38.8.65: bytes=32 time<1ms TTL=255  |
| Ping statistics for 10.38.8.65:                   |
| Packets: Sent = 4, Received = 4, Lost = 0 $(0\%)$ |
| Approximate round trip times in milli-seconds:    |
| Minimum = Oms, Maximum = Oms, Average = Oms       |

La prueba ping 10.38.8.65, desde el PC-B, evidencia la conectividad y el envío y recepción de 4 paquetes sin pérdida alguna.

Fuente: autoría propia

Desde PC-B A R1, G0/0/1.30 IPv6 IP 2001:db8:acad:b::1

Figura 38 Resultado del ping 2001:db8:acad:b::1 PC-B

C:\>ping 2001:db8:acad:b::1
Pinging 2001:db8:acad:b::1 with 32 bytes of data:
Reply from 2001:DB8:ACAD:B::1: bytes=32 time=llms TTL=255
Reply from 2001:DB8:ACAD:B::1: bytes=32 time<lms TTL=255
Reply from 2001:DB8:ACAD:B::1: bytes=32 time<lms TTL=255
Reply from 2001:DB8:ACAD:B::1: bytes=32 time<lms TTL=255
Ping statistics for 2001:DB8:ACAD:B::1:
 Packets: Sent = 4, Received = 4, Lost = 0 (0% loss),
Approximate round trip times in milli-seconds:
 Minimum = 0ms, Maximum = llms, Average = 2ms</pre>

Fuente: autoría propia

La prueba ping 2001:db8:acad:b::1, desde el PC-B, evidencia la conectividad y el envío y recepción de 4 paquetes sin pérdida alguna.

Desde PC-B A R1, G0/0/1.40 IPv4 IP 10.38.8.97

#### Figura 39 Resultado del ping 10.38.8.97 PC-B

| C:\>ping 10.38.8.97   |                               |  |  |
|-----------------------|-------------------------------|--|--|
| Pinging 10.38.8.97 w  | ith 32 bytes of data:         |  |  |
| Reply from 10.38.8.9  | 7: bytes=32 time<1ms TTL=255  |  |  |
| Reply from 10.38.8.9  | 7: bytes=32 time=1ms TTL=255  |  |  |
| Reply from 10.38.8.9  | 7: bytes=32 time<1ms TTL=255  |  |  |
| Reply from 10.38.8.9  | 7: bytes=32 time<1ms TTL=255  |  |  |
| Ping statistics for   | 10.38.8.97:                   |  |  |
| Packets: Sent =       | 4, Received = 4, Lost = 0 (0% |  |  |
| Approximate round tr: | ip times in milli-seconds:    |  |  |
| Minimum = 0ms, M      | aximum = 1ms, Average = 0ms   |  |  |

La prueba ping 10.38.8.97, desde el PC-B, evidencia la conectividad y el envío y recepción de 4 paquetes sin pérdida alguna.

Fuente: autoría propia

Desde PC-B A R1, G0/0/1.40 IPv6 IP 2001:db8:acad:c::1

Figura 40 Resultado del ping 2001:db8:acad:c::1 PC-B C:\>ping 2001:db8:acad:c::1 Pinging 2001:db8:acad:c::1 with 32 bytes of data: Reply from 2001:DB8:ACAD:C::1: bytes=32 time=13ms TTL=255 Reply from 2001:DB8:ACAD:C::1: bytes=32 time=4ms TTL=255 Reply from 2001:DB8:ACAD:C::1: bytes=32 time<1ms TTL=255 Reply from 2001:DB8:ACAD:C::1: bytes=32 time<1ms TTL=255</pre>

Ping statistics for 2001:DB8:ACAD:C::1: Packets: Sent = 4, Received = 4, Lost = 0 (0% loss), Approximate round trip times in milli-seconds: Minimum = 0ms, Maximum = 13ms, Average = 4ms

Fuente: autoría propia

El resultado de la prueba ping desde el PC-B, muestra como respuesta desde la dirección IPv6 2001:db8:acad:c::1, el envío de 4 paquetes, y la recepción de los mismos 4 sin pérdida alguna de paquetes, ya que su puerto se encuentra abierto.

Desde PC-B A S1, VLAN4 IPv4 IP 10.38.8.98

| C:\>ping 10.38.8.98                                                                                  |
|----------------------------------------------------------------------------------------------------|
| Pinging 10.38.8.98 with 32 bytes of data:                                                            |
| Reply from 10.38.8.98: bytes=32 time=10ms TTL=254                                                    |
| Reply from 10.38.8.98: bytes=32 time<1ms TTL=254<br>Reply from 10.38.8.98: bytes=32 time<1ms TTL=254 |
| Reply from 10.38.8.98: bytes=32 time<1ms TTL=254                                                     |
| Ping statistics for $10.38.8.98$ :<br>Packets: Sent = 4, Received = 4, Lost = 0 (0% loss),           |
| Approximate round trip times in milli-seconds:                                                       |
| Minimum = Oms, Maximum = 10ms, Average = 2ms                                                         |

Figura 41 Resultado del ping 10.38.8.98 PC-B

El resultado de la prueba ping 10.38.8.98, desde la PC-B evidencia el envío y recepción de 4 paquetes sin pérdida alguna, ya que su puerto se encuentra abierto.

Fuente: autoría propia

Desde PC-B A S1, VLAN4 IPv6 IP 2001:db8:acad:c::98

Figura 42 Resultado del ping 2001:db8:acad:c::98 PC-B

| C:\>ping 2001:db8:acad:c::98                               |
|------------------------------------------------------------|
| Pinging 2001:db8:acad:c::98 with 32 bytes of data:         |
| Reply from 2001:DB8:ACAD:C::98: bytes=32 time=21ms TTL=254 |
| Reply from 2001:DB8:ACAD:C::98: bytes=32 time=13ms TTL=254 |
| Reply from 2001:DB8:ACAD:C::98: bytes=32 time=20ms TTL=254 |
| Reply from 2001:DB8:ACAD:C::98: bytes=32 time=14ms TTL=254 |
| Ping statistics for 2001:DB8:ACAD:C::98:                   |
| Packets: Sent = 4, Received = 4, Lost = 0 (08 Loss),       |
| Approximate round trip times in milli-seconds:             |
| Minimum = 13ms, Maximum = 21ms, Average = 17ms             |

Fuente: autoría propia

El resultado de la prueba ping desde el PC-B, muestra como respuesta desde la dirección IPv6 2001:db8:acad:c::98, el envío de 4 paquetes, y la recepción de los mismos 4 sin pérdida alguna de paquetes, ya que su puerto se encuentra abierto.

Desde PC-B А S2, VLAN4

Figura 43 Resultado del ping 10.38.8.99 PC-B

| C:\>ping 10.38.8.99                                |
|----------------------------------------------------|
| Pinging 10.38.8.99 with 32 bytes of data:          |
| Reply from 10.38.8.99: bytes=32 time=14ms TTL=254  |
| Reply from 10.38.8.99: bytes=32 time=24ms TTL=254  |
| Reply from 10.38.8.99: bytes=32 time=13ms TTL=254  |
| Reply from 10.38.8.99: bytes=32 time=12ms TTL=254  |
| Ping statistics for 10.38.8.99:                    |
| Packets: Sent = 4, Received = 4, Lost = 0 (0% loss |
| Approximate round trip times in milli-seconds:     |
| Minimum = 12ms, Maximum = 24ms, Average = 15ms     |

El resultado de la prueba ping 10.38.8.99, desde la PC-B evidencia el envío y recepción de 4 paquetes sin pérdida alguna, ya que su puerto se encuentra abierto.

Fuente: autoría propia

Desde PC-B А S2, VLAN4 IPv6 IP 2001:db8:acad:c::99

Figura 44 Resultado del ping 2001:db8:acad:c::99 PC-B

```
C:\>ping 2001:db8:acad:c::99
Pinging 2001:db8:acad:c::99 with 32 bytes of data:
Reply from 2001:DB8:ACAD:C::99: bytes=32 time=25ms TTL=254
Reply from 2001:DB8:ACAD:C::99: bytes=32 time=12ms TTL=254
Reply from 2001:DB8:ACAD:C::99: bytes=32 time=11ms TTL=254
Reply from 2001:DB8:ACAD:C::99: bytes=32 time=13ms TTL=254
Ping statistics for 2001:DB8:ACAD:C::99:
   Packets: Sent = 4, Received = 4, Lost = 0 (0% loss),
Approximate round trip times in milli-seconds:
   Minimum = 11ms, Maximum = 25ms, Average = 15ms
```

Fuente: autoría propia

El resultado de la prueba ping desde el PC-B, muestra como respuesta desde la dirección IPv6 2001:db8:acad:c::99, el envío de 4 paquetes, y la recepción de los mismos 4 sin pérdida alguna de paquetes, ya que su puerto se encuentra abierto.

#### CONCLUSIONES

En ambos escenarios desarrollados se puede apreciar el correcto funcionamiento de las capas física, de enlace de datos y la capa de red del modelo OSI, en función de la correcta conectividad básica de redes mediante cableado y la configuración de dispositivos intermedios y finales que conforman una red.

En el escenario uno al planificar la división de la red, se controla el número de máscaras de subred disponibles y la cantidad de nodos disponibles para cada subred; dos en este caso. Esto lleva a que se utilicen solo los hosts necesarios para cada subred y se puedan disponer de nuevas divisiones de la red para una posible ampliación de la misma. Este tipo de requerimientos se presentan en escenarios reales, ya que con el crecimiento tecnológico que se viene presentando hace varios años, como la aparición del internet de las cosas – Internet of Things IoT, se necesitan redes informáticas eficientes y más seguras, teniendo en cuenta, que cada vez más personas del común hacen uso de los nuevos dispositivos desarrollados e implementados en la red.

En el escenario dos se implementa la tecnología DHCP, la cual se usó para asignar de forma automática direcciones IPv4 a los dispositivos finales de la red. El protocolo de configuración dinámica de host – Dynamic Host Configuration Protocol (DHCP), proporciona servicios DHCPv4 ahorrando costos que genera un servidor dedicado, ya que este protocolo de red habilita a un router que funciona como servidor, para asignar direcciones IP a dispositivos conectados a la red. En la actividad también se implementó la tecnología EtherChannel que cuenta con ventajas destacadas como, por ejemplo:

- Su configuración se puede realizar en la propia interfaz EtherChannel sin necesidad de hacerlo en los puertos físicos de cada switch.
- El uso de métodos de balanceo de carga desde la MAC origen a la MAC de destino o balanceo de carga desde la IP origen a la IP de destino, esto usando enlaces físicos.

Se usó también el protocolo SSH, este permite proteger al usuario y su contraseña, así también como lo que este escribe durante toda la sesión de comunicación, esto a través del encriptado que proporciona este protocolo. Teniendo en cuenta que el uso más importante del protocolo SSH, es la conexión de forma remota y segura a un servidor, y por consiguiente los diferentes procesos que se pueden realizar allí, sin necesidad de estar presencialmente, el protocolo SSH es una herramienta esencial para escenarios reales. Con el mismo propósito de seguridad, el sistema RSA permite enviar mensajes cifrados sin tener que intercambiar una clave privada, ya que dicho cifrado original se realiza con la clave pública RSA.

La tecnología VLAN (Virtual LAN), implementada en esta actividad, es otro de los servicios de la empresa Cisco, implementada para dividir de la mejor manera una red y usar cada subred de una forma diferente, de acuerdo a requerimientos de escenarios reales, una de sus ventajas, es la de permitir o denegar el tráfico entre las diferentes VLAN gracias a un dispositivo de capa tres como los switches 3560 implementados en esta actividad.

## **BIBLIOGRAFÍA**

CISCO. Configuración básica de dispositivos. {En línea}. (2020). {18 de octubre de 2022} disponible en: <u>https://contenthub.netacad.com/srwe/1.0.1</u>

CISCO. Conceptos básicos de redes: ¿qué necesita saber? – Cisco. {En línea}. (2022). {18 de noviembre de 2022} disponible en: <u>https://www.cisco.com/c/es\_mx/solutions/small-business/resource-</u> <u>center/networking/networking-basics.html#~routers</u>

CISCO. Crear una red pequeña. Introducción a las redes. {En línea}. (2020). {10 de octubre de 2022} disponible en: https://contenthub.netacad.com/itn/17.0.1

LÓPEZ BULLA Ricardo. Enrutamiento y configuración de redes. {En línea}. (2018). {18 de noviembre de 2022} disponible en:

https://digitk.areandina.edu.co/bitstream/handle/areandina/1495/74%20ENRUTAM IENTO%20Y%20CONFIGURACI%C3%93N%20DE%20REDES.pdf?sequence=1& isAllowed=y

UNIVERSIDAD ECOTEC. Seguridad en los switches. {En línea}. (2015). {20 de octubre de 2022} disponible en:

https://www.ecotec.edu.ec/material/material\_2015D1\_COM315\_11\_47906.pdf

## ANEXOS

Enlace de descarga de los escenarios en formato de archivos pkt.

https://drive.google.com/drive/folders/1ymi6dyJuB59j0OIhGEFaGKoslvYE-J3Y?usp=sharing